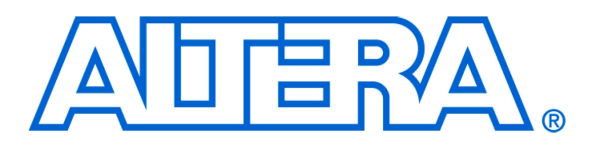

For Quartus II 12.0

## 1 Introduction

This tutorial presents an introduction to Altera's Qsys system inegration tool, which is used to design digital hardware systems that contain components such as processors, memories, input/output interfaces, timers, and the like. The Qsys tool allows a designer to choose the components that are desired in the system by selecting these components in a graphical user interface. It then automatically generates the hardware system that connects all of the components together.

Introduction to the Altera

**Qsys System Integration Tool** 

The hardware system development flow is illustrated by giving step-by-step instructions for using the Qsys tool in conjuction with the Quartus<sup>®</sup> II software to implement a simple example system. The last step in the development process involves configuring the designed hardware system in an actual FPGA device, and running an application program. To show how this is done, it is assumed that the user has access to an Altera DE-series Development and Education board connected to a computer that has Quartus II and Nios<sup>®</sup> II software installed. The screen captures in the tutorial were obtained using the Quartus II version 11.0; if other versions of the software are used, some of the images may be slightly different.

### **Contents**:

- Nios II System
- Altera's Qsys Tool
- Integration of a Nios II System into a Quartus II Project
- Compiling a Quartus II Project when using the Qsys Tool
- Using the Altera Monitor Program to Download a Designed Hardware System and Run an Application Program

## 2 Altera DE-series FPGA Boards

For this tutorial we assume that the reader has access to an Altera DE-series board, such as the one shown in Figure 1. The figure depicts the DE2-115 board, which features an Altera Cyclone IV FPGA chip. The board provides a lot of other resources, such as memory chips, slider switches, pushbutton keys, LEDs, audio input/output, video input (NTSC/PAL decoder) and video output (VGA). It also provides several types of serial input/output connections, including a USB port for connecting the board to a personal computer. In this tutorial we will make use of only a few of the resources: the FPGA chip, slider switches, LEDs, and the USB port that connects to a computer.

Although we have chosen the DE2-115 board as an example, the tutorial is pertinent for other DE-series boards that are described in the University Program section of Altera's website.

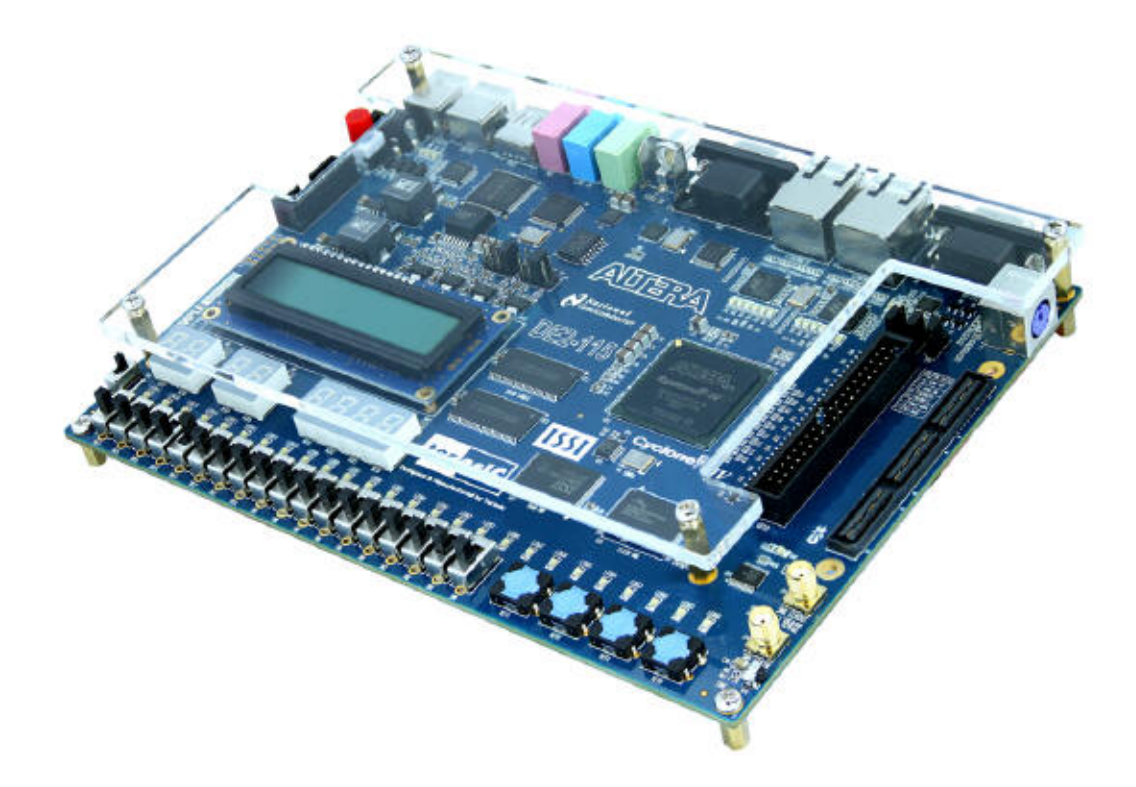

Figure 1. An Altera DE2-115 board.

# 3 A Digital Hardware System Example

We will use a simple hardware system that is shown in Figure 2. It includes the Altera Nios<sup>®</sup> II embedded processor, which is a *soft processor* module defined as code in a hardware-description language. A Nios II module can be included as part of a larger system, and then that system can be implemented in an Altera FPGA chip by using the Quartus II software.

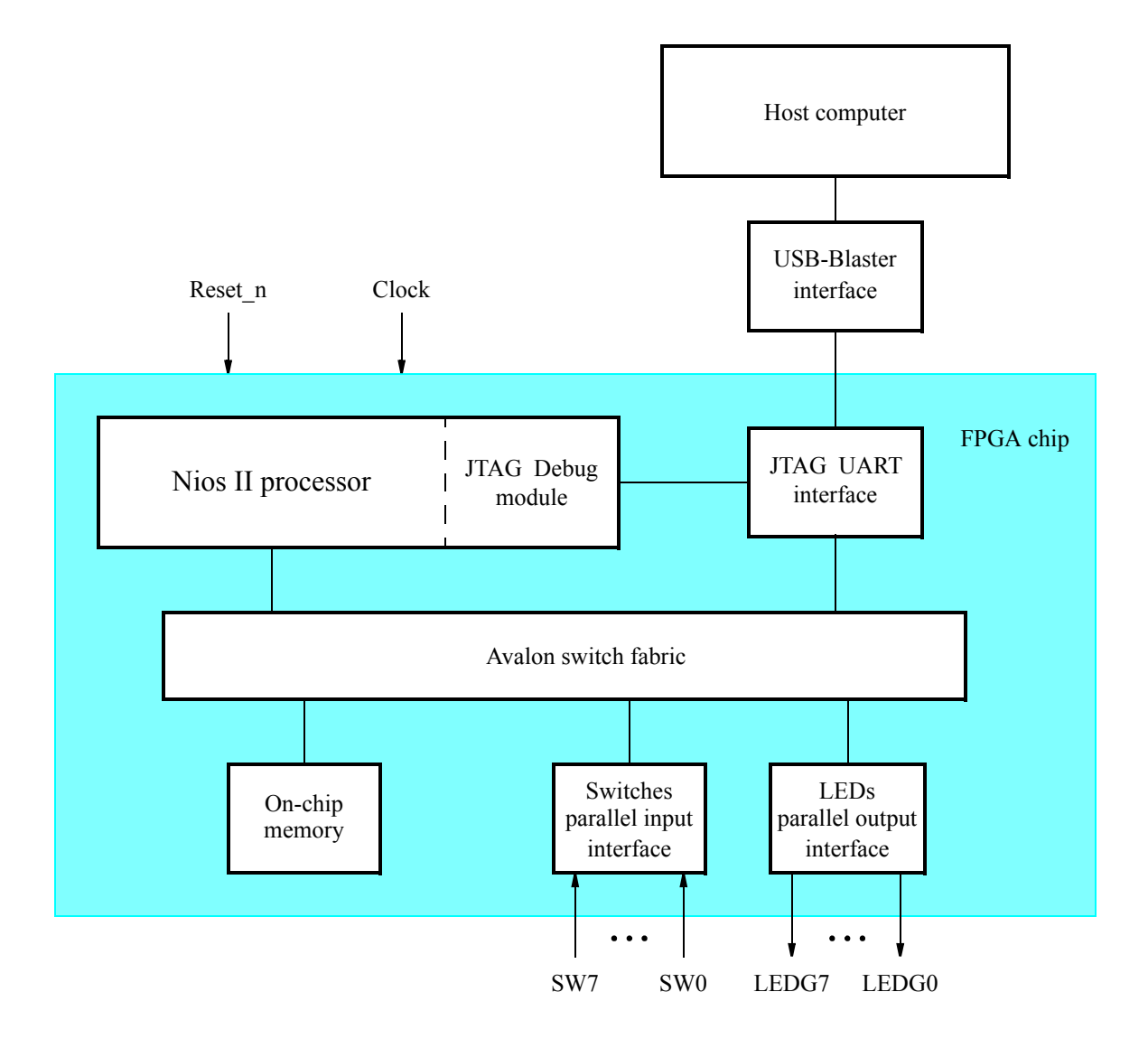

Figure 2. A simple example of a Nios II system.

As shown in Figure 2, the Nios II processor is connected to the memory and I/O interfaces by means of an interconnection network called the *Avalon switch fabric*. This interconnection network is automatically generated by the Qsys tool.

The memory component in our system will be realized by using the on-chip memory available in the FPGA chip. The I/O interfaces that connect to the slider switches and LEDs will be implemented by using the predefined modules that are available in the Qsys tool. A special JTAG UART interface is used to connect to the circuitry that provides a USB link to the host computer to which the DE-series board is connected. This circuitry and the associated software is called the *USB-Blaster*. Another module, called the JTAG Debug module, is provided to allow the host computer to control the Nios II system. It makes it possible to perform operations such as downloading Nios II programs into memory, starting and stopping the execution of these programs, setting breakpoints, and examining the contents of

memory and Nios II registers.

Since all parts of the Nios II system implemented on the FPGA chip are defined by using a hardware description language, a knowledgeable user could write such code to implement any part of the system. This would be an onerous and time consuming task. Instead, we will show how to use the Qsys tool to implement the desired system simply by choosing the required components and specifying the parameters needed to make each component fit the overall requirements of the system. Although in this tutorial we illustrate the capability of the Qsys tool by designing a very simple system, the same approach is used to design larger systems.

Our example system in Figure 2 is intended to realize a trivial task. Eight slider switches on the DE2-115 board, SW7-0, are used to turn on or off the eight green LEDs, LEDG7-0. To achieve the desired operation, the eight-bit pattern corresponding to the state of the switches has to be sent to the output port to activate the LEDs. This will be done by having the Nios II processor execute a program stored in the on-chip memory. Continuous operation is required, such that as the switches are toggled the lights change accordingly.

In the next section we will use the Qsys tool to design the hardware depicted in Figure 2. After assigning the FPGA pins to realize the connections between the parallel interfaces and the switches and LEDs on the DE2-115 board, we will compile the designed system. Finally, we will use the software tool called the *Altera Monitor Program* to download the designed circuit into the FPGA device, and download and execute a Nios II program that performs the desired task.

Doing this tutorial, the reader will learn about:

- Using the Qsys tool to design a Nios II-based system
- Integrating the designed Nios II system into a Quartus II project
- Implementing the designed system on the DE2-115 board
- Running an application program on the Nios II processor

## 4 Altera's Qsys Tool

The Qsys tool is used in conjuction with the Quartus II CAD software. It allows the user to easily create a system based on the Nios II processor, by simply selecting the desired functional units and specifying their parameters. To implement the system in Figure 2, we have to instantiate the following functional units:

- Nios II processor
- On-chip memory, which consists of the memory blocks in the FPGA chip; we will specify a 4-Kbyte memory arranged in 32-bit words
- Two parallel I/O interfaces
- JTAG UART interface for communication with the host computer

To define the desired system, start the Quartus II software and perform the following steps:

1. Create a new Quartus II project for your system. As shown in Figure 3, we stored our project in a directory called *qsys\_tutorial*, and we assigned the name *lights* to both the project and its top-level design entity. You can choose a different directory or project name. Step through the screen for adding design files to the project; we will add the required files later in the tutorial. In your project, choose the FPGA device used on your DE-series board. A list of FPGA devices on the DE-series boards is given in Table 1.

| New Project Wizard                                                                                                    | <u> </u> |
|----------------------------------------------------------------------------------------------------|----------|
| Directory, Name, Top-Level Entity [page 1 of 5]                                                                                                    |          |
| What is the working directory for this project?                                                                                                    |          |
|                                                                                                    | )        |
| What is the name of this project?                                                                                                    |          |
| lights                                                                                                    |          |
| What is the name of the top-level design entity for this project? This name is case sensitive and must exactly match the entity name in the design file. |          |
| lights                                                                                                    |          |
| Use Existing Project Settings                                                                                                    |          |
|                                                                                                    |          |
|                                                                                                    |          |
|                                                                                                    |          |
|                                                                                                    |          |
|                                                                                                    |          |
|                                                                                                    |          |
|                                                                                                    |          |
|                                                                                                    |          |
|                                                                                                    |          |
|                                                                                                    |          |
|                                                                                                    |          |
|                                                                                                    |          |
|                                                                                                    |          |
|                                                                                                    |          |
|                                                                                                    |          |
|                                                                                                    |          |
|                                                                                                    |          |
| < Back Next > Finish Cancel H                                                                                                    | lelp     |
|                                                                                                    |          |

Figure 3. Create a new project.

| Board    | Device Name               |
|----------|---------------------------|
| DE0      | Cyclone III EP3C16F484C6  |
| DE0-Nano | Cyclone IVE EP4CE22F17C6  |
| DE1      | Cyclone II EP2C20F484C7   |
| DE2      | Cyclone II EP2C35F672C6   |
| DE2-70   | Cyclone II EP2C70F896C6   |
| DE2-115  | Cyclone IVE EP4CE115F29C7 |

Table 1. DE-series FPGA device names

2. After completing the New Project Wizard to create the project, in the main Quartus II window select Tools > Qsys, which leads to the window in Figure 4. This is the System Contents tab of the Qsys tool, which is used to add components to the system and configure the selected components to meet the design requirements. The available components are listed on the left side of the window.

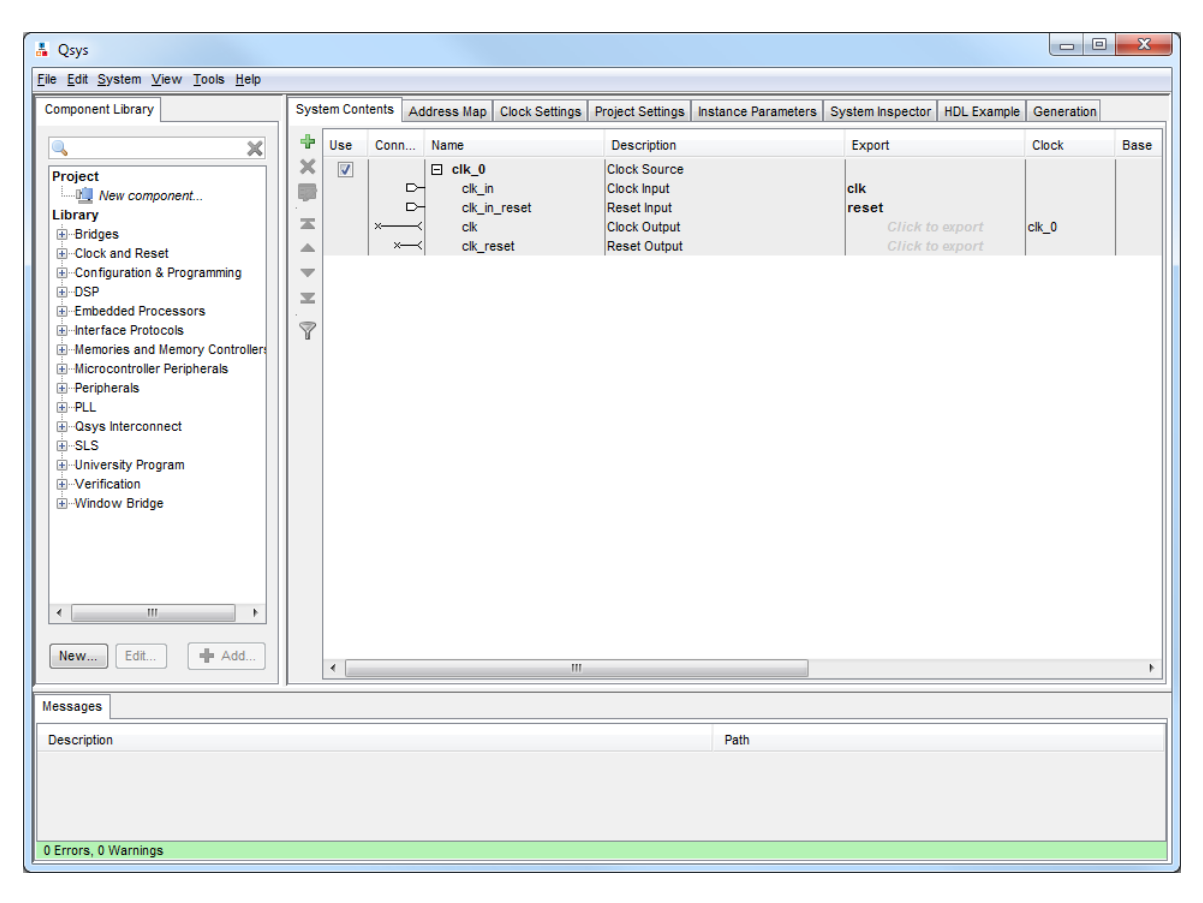

Figure 4. Create a new Nios II system.

3. The hardware system that will be generated using the Qsys tool runs under the control of a clock. For this tutorial we will make use of the 50-MHz clock that is provided on the DE2-115 board. In Figure 4 click on the Clock Settings tab (near the top of the screen) to bring this tab to the foreground, as illustrated in Figure 5. Here, it is possible to specify the names and frequency of clock signals used in the project. If not already included in this tab, specify a clock named  $clk_0$  with the source designated as External and the frequency set to 50.0 MHz. The settings are made by clicking in each of the three columns: Name, Source and MHz.

Return to the System Contents tab.

| Qsys<br><u>Edit System View Tools H</u> elp |                 |             |                |                  |                     |                  |             |           |        |
|---------------------------------------------|-----------------|-------------|----------------|------------------|---------------------|------------------|-------------|-----------|--------|
| mponent Library                             | System Contents | Address Map | Clock Settings | Project Settings | Instance Parameters | System Inspector | HDL Example | Generatio | n      |
|                                             | Clock Settings  |             |                |                  |                     |                  |             |           |        |
| × ×                                         | Name            |             | \$             | ource            |                     | MHz              |             |           | Add    |
| roject                                      |                 |             | J<br>Fv        | ternal           |                     | 50.0             |             |           | Add    |
| ibrary                                      | CIK_0           |             |                | termar           |                     | 50.0             |             |           | Remove |
| Bridges                                     |                 |             |                |                  |                     |                  |             |           |        |
| Clock and Reset                             |                 |             |                |                  |                     |                  |             |           |        |
|                                             |                 |             |                |                  |                     |                  |             |           |        |
| DSP                                         |                 |             |                |                  |                     |                  |             |           |        |
| Embedded Processors                         |                 |             |                |                  |                     |                  |             |           |        |
| -Interface Protocols                        |                 |             |                |                  |                     |                  |             |           |        |
| Memories and Memory Controllers             |                 |             |                |                  |                     |                  |             |           |        |
| Microcontroller Peripherals                 |                 |             |                |                  |                     |                  |             |           |        |
| -Peripherals                                |                 |             |                |                  |                     |                  |             |           |        |
| PLL                                         |                 |             |                |                  |                     |                  |             |           |        |
| Qsys Interconnect                           |                 |             |                |                  |                     |                  |             |           |        |
|                                             |                 |             |                |                  |                     |                  |             |           |        |
|                                             |                 |             |                |                  |                     |                  |             |           |        |
| Window Bridge                               |                 |             |                |                  |                     |                  |             |           |        |
|                                             |                 |             |                |                  |                     |                  |             |           |        |
|                                             |                 |             |                |                  |                     |                  |             |           |        |
|                                             |                 |             |                |                  |                     |                  |             |           |        |
|                                             |                 |             |                |                  |                     |                  |             |           |        |
|                                             |                 |             |                |                  |                     |                  |             |           |        |
|                                             |                 |             |                |                  |                     |                  |             |           |        |
|                                             |                 |             |                |                  |                     |                  |             |           |        |
| Add                                         |                 |             |                |                  |                     |                  |             |           |        |
|                                             |                 |             |                |                  |                     |                  |             |           |        |
| ssages                                      |                 |             |                |                  |                     |                  |             |           |        |
| scription                                   |                 |             |                |                  | Path                |                  |             |           |        |
|                                             |                 |             |                |                  |                     |                  |             |           |        |
|                                             |                 |             |                |                  |                     |                  |             |           |        |
|                                             |                 |             |                |                  |                     |                  |             |           |        |
|                                             |                 |             |                |                  |                     |                  |             |           |        |
|                                             |                 |             |                |                  |                     |                  |             |           |        |

Figure 5. The Clock Settings tab.

- 4. Next, specify the processor as follows:
  - On the left side of the Qsys window expand Embedded Processors, select Nios II Processor and click Add, which leads to the window in Figure 6.

| pacere altera_nios2_qsys Core Nios II Caches and Memo | ory Interfaces Adv | vanced Features | MMU and MPU Settings                                                                            | JTAG Debug M | odule Custom Instructi                                                                                                    | ocumentatio |
|-------------------------------------------------------|--------------------|-----------------|-------------------------------------------------------------------------------------------------|--------------|----------------------------------------------------------------------------------------------------|-------------|
| Select a Nios II Core                                 |                    |                 |                                                                                                 |              |                                                                                                    |             |
| Nios II Core:                                         | C                  | ) Nios IVe      |                                                                                                 |              |                                                                                                    |             |
|                                                       | ٥                  | Nios IVs        |                                                                                                 |              |                                                                                                    |             |
|                                                       | C                  | Nios IVf        |                                                                                                 |              |                                                                                                    |             |
|                                                       | Nios II/e          |                 | Nios II/s                                                                                       |              | Nios II/f                                                                                                    |             |
| Nios II<br>Selector Guide                             | RISC<br>32-bit     |                 | RISC<br>32-bit<br>Instruction Cache<br>Branch Prediction<br>Hardware Multipy<br>Hardware Divide |              | RISC<br>32-bit<br>Instruction Cache<br>Branch Prediction<br>Hardware Multiply<br>Hardware Divide<br>Barrel Shifter<br>Data Cache<br>Dynamic Branch Pre | diction     |
| Memory Usage (e.g Stratix N                           | V) Two M9Ks (or    | equiv.)         | Two M9Ks + cache                                                                                |              | Three M9Ks + cache                                                                                                    |             |
| Hardware Arithmetic Ope                               | ration             |                 |                                                                                                 |              |                                                                                                    |             |
| Hardware multiplication type:                         | No                 | one             | •                                                                                               |              |                                                                                                    |             |
| Hardware divide                                       |                    |                 |                                                                                                 |              |                                                                                                    |             |
| * Reset Vector                                        |                    |                 |                                                                                                 |              |                                                                                                    |             |
| Reset vector memory:                                  | No                 | one             | •                                                                                               |              |                                                                                                    |             |
| Reset vector offset:                                  | 0x                 | 0000000         |                                                                                                 |              |                                                                                                    |             |
| Reset vector:                                         | 0×                 | 0000000         |                                                                                                 |              |                                                                                                    |             |
| Exception Vector                                      |                    |                 |                                                                                                 |              |                                                                                                    |             |
| Exception vector memory:                              | No                 | one             | •                                                                                               |              |                                                                                                    |             |
| Exception vector offset:                              | 0x                 | 00000020        |                                                                                                 |              |                                                                                                    |             |
| Exception vector:                                     | 0x                 | 0000000         |                                                                                                 |              |                                                                                                    |             |
|                                                       |                    |                 |                                                                                                 |              |                                                                                                    | •           |
|                                                       |                    |                 |                                                                                                 |              |                                                                                                    |             |

Figure 6. Create a Nios II processor.

• Choose Nios II/s which is the standard version of the processor. Under Hardware Arithmetic Operation, choose None in the dropdown menu for multiplication type; also do not check the box for hardware divide. The Nios II processor has *reset* and *interrupt* inputs. When one of these inputs is activated, the processor starts executing the instructions stored at memory addresses known as *reset vector* and *interrupt vector*, respectively. Since we have not yet included any memory components in our design, the Qsys tool will display corresponding error messages. Ignore these messages as we will provide the necessary information later. Click Finish to return to the main Qsys window, which now shows the Nios II processor specified as indicated in Figure 7.

| 👗 Qsys                                                                                                    |                   |            |              |                                                                                                    |                                                                                                    |                                                    |                                                                                                    |                                                          |                      |                      | Х   |
|----------------------------------------------------------------------------------------------------|-------------------|------------|--------------|----------------------------------------------------------------------------------------------------|----------------------------------------------------------------------------------------------------|----------------------------------------------------|----------------------------------------------------------------------------------------------------|----------------------------------------------------------|----------------------|----------------------|-----|
| <u>File Edit System View T</u> ools <u>H</u> elp                                                                                                    |                   |            |              |                                                                                                    |                                                                                                    |                                                    |                                                                                                    |                                                          |                      |                      |     |
| Component Library                                                                                                    | Syste             | m Conter   | Address Map  | Clock Settings Project Settin                                                                                                    | gs Instance Parame                                                                                                    | ters System                                        | Inspector HDL E                                                                                                    | kample Gener                                             | ation                |                      |     |
| ×                                                                                                    | +                 | Use C      | Connections  | Name                                                                                                    | Description                                                                                                    |                                                    | Export                                                                                                    | Clock                                                    | Base                 | End                  | IRQ |
| Project  Project  New component Library Bridges Confugration & Programming DSP Embedded Processors Interface Protocols Embedded Processors Embedded Processors Embe | X III X A V X III | ×          |              | <ul> <li>clk_0</li> <li>clk_in_reset</li> <li>clk_in_reset</li> <li>clk_reset</li> <li>nios2_qsys_0</li> <li>clk</li> <li>reset_n</li> <li>data_master</li> <li>itag_debug_module</li> <li>custom_instruction_m</li> </ul> | Clock Source<br>Clock Input<br>Reset Input<br>Clock Output<br>Reset Output<br>Nios II Processor<br>Clock Input<br>Avaion Memory Ma<br>Avaion Memory Ma<br>Reset Output<br>Avaion Memory Ma<br>Custom Instruction | pped Master<br>pped Master<br>pped Slave<br>Master | clk<br>reset<br>Click to export<br>Click to export<br>Click to export<br>Click to export<br>Click to export<br>Click to export<br>Click to export<br>Click to export | cik_0<br>unconnected<br>[cik]<br>[cik]<br>[cik]<br>[cik] | IRQ 0<br>⊯ 0x0000800 | IRQ 33<br>0x00000fff |     |
| Messages                                                                                                    |                   |            |              |                                                                                                    |                                                                                                    |                                                    |                                                                                                    |                                                          |                      |                      |     |
| Description                                                                                                    |                   |            |              |                                                                                                    |                                                                                                    | Path                                               |                                                                                                    |                                                          |                      |                      |     |
| Errors                                                                                                    |                   |            |              |                                                                                                    |                                                                                                    |                                                    |                                                                                                    |                                                          |                      |                      | -   |
| 😫 "Reset vector memory" (reset                                                                                                    | Slave)            | out of rar | ige          |                                                                                                    |                                                                                                    | System.nios2                                       | _qsys_0                                                                                                    |                                                          |                      |                      | _   |
| 😢 "Exception vector memory" (ex                                                                                                    | xceptio           | n Slave)   | out of range |                                                                                                    |                                                                                                    | System.nios2                                       | _qsys_0                                                                                                    |                                                          |                      |                      | -   |
| 6 Errors, 0 Warnings                                                                                                    |                   |            |              |                                                                                                    |                                                                                                    |                                                    |                                                                                                    |                                                          |                      |                      |     |

Figure 7. Inclusion of the Nios II processor in the design.

- 5. To specify the on-chip memory perform the following:
  - Expand the category Memories and Memory Controllers, and then expand to select On-Chip > On-Chip Memory (RAM or ROM), and click Add
  - In the On-Chip Memory Configuration Wizard window, shown in Figure 8, ensure that the Data width is set to 32 bits and the Total memory size to 4K bytes (4096 bytes)
  - Do not change the other default settings
  - Click Finish, which returns to the System Contents tab as indicated in Figure 9

| 👗 On-Chip Memory (RAM or                 | ROM) - onchip_memory2_0                              |
|------------------------------------------|------------------------------------------------------|
| Megecere On-Chip Me<br>altera_avalon_onc | emory (RAM or ROM)<br>hip_memory2                    |
| Managartana                              |                                                      |
| Type:                                    | RAM (Writable)                                       |
| DuaLnort access                          |                                                      |
|                                          |                                                      |
| Bood During Write Mede:                  |                                                      |
| Read During Write Mode.                  | DONT_CARE -                                          |
| Diock type.                              | Auto 👻                                               |
| ▼ Size                                   |                                                      |
| Data width:                              | 32 🗸                                                 |
| Total memory size:                       | 4096 bytes                                           |
| Minimize memory block u                  | usage (may impact fmax)                              |
| Read latency                             |                                                      |
| Slave s1 Latency:                        | 1 -                                                  |
| Slave s2 Latency:                        | 1 -                                                  |
| Memory initialization                    |                                                      |
| Initialize memory content                | t                                                    |
| Enable non-default initial               | lization file                                        |
| User created initialization file         | onchip memory2 0                                     |
| Enable In-System Memor                   | ry Content Editor feature                            |
| Instance ID:                             | NONE                                                 |
|                                          | TOTIL .                                              |
|                                          |                                                      |
|                                          |                                                      |
|                                          |                                                      |
|                                          |                                                      |
| Info: onchip_memory2_0:                  | Memory will be initialized from onchip_memory2_0.hex |
|                                          | Cancel Finish                                        |

Figure 8. Define the on-chip memory.

6. Observe that while the Nios II processor and the on-chip memory have been included in the design, no connections between these components have been established. To specify the desired connections, hover the mouse over the Connections area in the window in Figure 9. The possible connections will be displayed. The connections already made are indicated by filled circles and the other possible connections by empty circles, as indicated in Figure 10.

Clicking on an empty circle makes a connection. Clicking on a filled circle removes the connection. Make the following connections:

- · Clock inputs of the processor and the memory to the clock output of the clock component
- Reset inputs of the processor and the memory to both the reset output of the clock component and the *jtag\_debug\_module\_reset* output
- The s1 input of the memory to both the data\_master and instruction\_master outputs of the processor

The resulting connections are shown in Figure 11.

| 🛔 Qsys                                                                                                    |                                                                                                    |          |                   |                                                                                                    |                                                                                                    |                                                                                 |                                                                                                    |                                                                                                |                       |        | ж        |
|----------------------------------------------------------------------------------------------------|----------------------------------------------------------------------------------------------------|----------|-------------------|----------------------------------------------------------------------------------------------------|----------------------------------------------------------------------------------------------------|---------------------------------------------------------------------------------|----------------------------------------------------------------------------------------------------|------------------------------------------------------------------------------------------------|-----------------------|--------|----------|
| <u>File Edit System View Tools Help</u>                                                                                                    |                                                                                                    |          |                   |                                                                                                    |                                                                                                    |                                                                                 |                                                                                                    |                                                                                                |                       |        |          |
| Component Library                                                                                                    | Syst                                                                                                    | tem Con  | tents Address Map | Clock Settings Project Setting                                                                                                    | s Instance Parame                                                                                                    | ters System                                                                     | Inspector   HDL Ex                                                                                                    | kample Genera                                                                                  | ation                 |        |          |
| ×                                                                                                    | ÷                                                                                                    | Use      | Connections       | Name                                                                                                    | Description                                                                                                    |                                                                                 | Export                                                                                                    | Clock                                                                                          | Base                  | End    | IRQ      |
| Project Project New component Library Bridges Clock and Reset Configuration & Programming DSP Embedded Processors Interface Protocols Memories and Memory Contro External Memory Interface On-Chip Avalon-ST Round Avalon-ST Round Avalon-ST Round Avalon-ST Round Avalon-ST Round Avalon-ST Round Avalon-ST Round Perpherals PLL Imm New Edt | X III X IIII X III X III X III X III X III X III X III X III X III X III X III | V        |                   | □ clk_0<br>clk_in<br>clk_in_reset<br>clk<br>clk_reset □ nios2_qsys_0<br>clk<br>reset_n<br>data_master<br>instructon_master<br>itag_debug_module_re<br>itag_debug_module_re<br>itag_debug_module_re<br>itag_debug_module_re<br>itag_debug_module_re<br>itag_debug_module_re<br>itag_debug_module_re | Clock Source<br>Clock Input<br>Reset Input<br>Clock Unput<br>Reset Output<br>Nios II Processor<br>Clock Input<br>Reset Input<br>Reset Networy Ma<br>Avalon Memory Ma<br>Avalon Memory Ma<br>Custom Instruction<br>On-Chip Memory (R<br>Clock Input<br>Avalon Memory Ma<br>Reset Input | pped Master<br>pped Master<br>pped Slave<br>Master<br>(AM or ROM)<br>pped Slave | clk<br>reset<br>Click to export<br>Click to export<br>Click to export<br>Click to export<br>Click to export<br>Click to export<br>Click to export<br>Click to export<br>Click to export<br>Click to export<br>Click to export | clk_0<br>unconnected<br>[cik]<br>[cik]<br>[cik]<br>[cik]<br>[cik]<br>[cik]<br>[cik1]<br>[cik1] | IRQ 0<br># 0x00000800 | IRQ 31 | ←→       |
| Nessee                                                                                                    |                                                                                                    |          |                   |                                                                                                    |                                                                                                    |                                                                                 |                                                                                                    |                                                                                                |                       |        |          |
| messayes                                                                                                    |                                                                                                    |          |                   |                                                                                                    |                                                                                                    |                                                                                 |                                                                                                    |                                                                                                |                       |        | <b>F</b> |
| Description                                                                                                    |                                                                                                    |          |                   |                                                                                                    |                                                                                                    | Path                                                                            |                                                                                                    |                                                                                                |                       |        |          |
| Benet vester memory" (reast                                                                                                    | Flave                                                                                                    | ) out of |                   |                                                                                                    |                                                                                                    | Sustan pigo?                                                                    | aawa 0                                                                                                    |                                                                                                |                       |        | - â      |
| "Excention vector memory" (eset                                                                                                    | vcenti                                                                                                    | ion Slav | e) out of range   |                                                                                                    |                                                                                                    | Svetem nice2                                                                    | _qaya_u                                                                                                    |                                                                                                |                       |        | -        |
| 8 Errors, 1 Warning                                                                                                    | xcept                                                                                                    | onsiav   | ey out or range   |                                                                                                    |                                                                                                    | oyotoni.mosz                                                                    | _493.9_0                                                                                                    |                                                                                                |                       |        |          |

Figure 9. The on-chip memory included on a DE-series board.

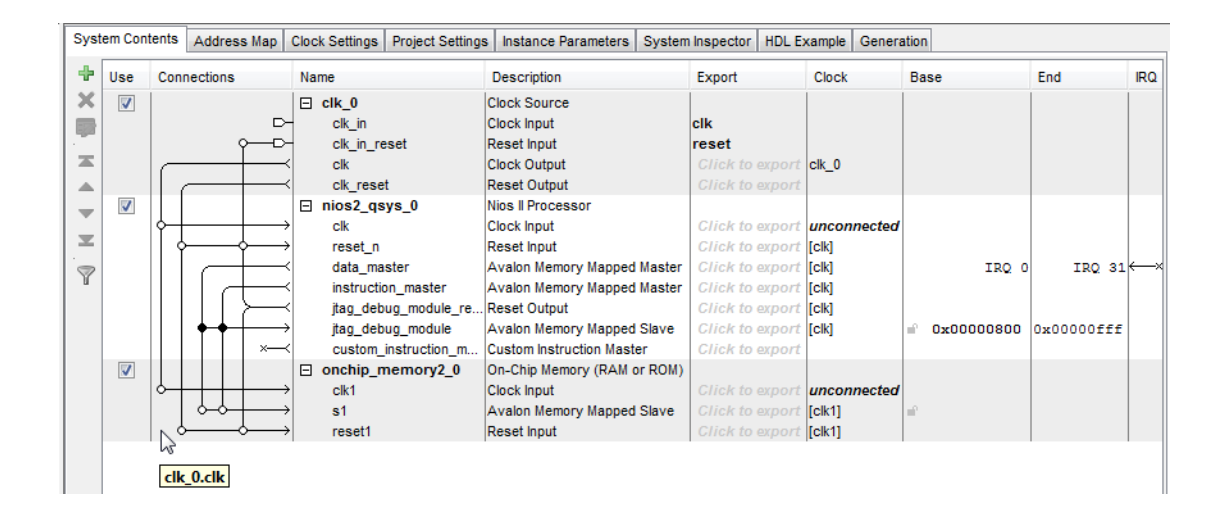

Figure 10. Connections that can be made.

| Syst | em Cont  | tents       | Address Map      | Clock Settings Project Set   | ettings Instance Parameters | System Inspector | HDL Example | Generation |              |         |
|------|----------|-------------|------------------|------------------------------|-----------------------------|------------------|-------------|------------|--------------|---------|
| ÷    | Use      | Connections |                  | Name                         | Description                 | Export           | Clock       | Base       | End          | IRQ     |
| X    | V        |             |                  | ⊟ clk_0                      | Clock Source                |                  |             |            |              |         |
|      |          |             |                  | clk_in                       | Clock Input                 | clk              |             |            |              |         |
|      |          |             |                  | clk_in_reset     Reset Input |                             | reset            |             |            |              |         |
| X    |          | -           |                  | clk                          | Clock Output                | Click to         | clk_0       |            |              |         |
|      |          |             |                  | clk_reset                    | Reset Output                | Click to         |             |            |              |         |
| _    | 1        |             |                  | nios2_qsys_0                 | Nios II Processor           |                  |             |            |              |         |
|      | _        | 114         |                  | clk                          | Clock Input                 | Click to         | clk_0       |            |              |         |
| ×    |          | 11 1        |                  | reset_n                      | Reset Input                 | Click to         | [clk]       |            |              |         |
|      |          |             | $\rightarrow$    | data_master                  | Avalon Memory Mapped        | Master Click to  | [clk]       | IRQ        | 0 IRQ 31     | ↓ ← → ⊥ |
| Y    |          |             |                  | instruction_master           | Avalon Memory Mapped        | Master Click to  | [clk]       |            |              |         |
|      |          |             | $   \rightarrow$ | jtag_debug_module            | _re Reset Output            | Click to         | [clk]       |            |              |         |
|      |          |             |                  | jtag_debug_module            | e Avalon Memory Mapped      | Slave Click to   | [clk]       |            | 0x00000fff   |         |
|      |          |             | ×                | custom_instruction           | _m Custom Instruction Maste | er Click to      |             |            |              |         |
|      | <b>V</b> |             |                  | onchip_memory2_              | 0 On-Chip Memory (RAM o     | or ROM)          |             |            |              |         |
|      | _        | 14          | +++ :            | clk1                         | Clock Input                 | Click to         | clk_0       |            |              |         |
|      |          |             |                  | s1                           | Avalon Memory Mapped        | Slave Click to   | [clk1]      |            | 0 0x00000fff |         |
|      |          |             | ;                | reset1                       | Reset Input                 | Click to         | [clk1]      |            |              |         |

Figure 11. The connections that are now established.

- 7. Specify the input parallel I/O interface as follows:
  - Select Peripherals > Microcontroller Peripherals > PIO (Parallel I/O) and click Add to reach the PIO Configuration Wizard in Figure 12
  - Specify the width of the port to be 8 bits and choose the direction of the port to be Input, as shown in the figure.
  - Click Finish.

| PIO (Pa                                                                                                    | arallel I/O)<br>on_pio               | Documentation                                                                        |
|----------------------------------------------------------------------------------------------------|--------------------------------------|--------------------------------------------------------------------------------------|
| Basic Settings                                                                                                    |                                      |                                                                                      |
| Width (1-32 bits):                                                                                                    | 8                                    |                                                                                      |
| Direction:                                                                                                    | Bidir                                |                                                                                      |
|                                                                                                    | Input                                |                                                                                      |
|                                                                                                    | InOut                                |                                                                                      |
|                                                                                                    | Output                               |                                                                                      |
| Output Port Reset Val                                                                                                    |                                      | 000                                                                                  |
|                                                                                                    |                                      |                                                                                      |
| Output Register                                                                                                    |                                      |                                                                                      |
| Enable individual                                                                                                    | bit setting/clearing                 |                                                                                      |
| Edge capture regi                                                                                                    | ster                                 |                                                                                      |
| Synchronously c                                                                                                    | apture                               |                                                                                      |
|                                                                                                    |                                      |                                                                                      |
| Edge Type:                                                                                                    | RISING 👻                             |                                                                                      |
| Edge Type:                                                                                                    | RISING 👻                             | ster                                                                                 |
| Edge Type:                                                                                                    | RISING v                             | ster                                                                                 |
| Edge Type:<br>Enable bit-clearin                                                                                                    | RISING                               | ster                                                                                 |
| Edge Type:<br>Enable bit-clearin<br>Interrupt<br>Generate IRQ<br>IRQ Type:                                                                                                    | RISING v<br>g for edge capture regis | ster                                                                                 |
| Edge Type:<br>Enable bit-clearin<br>Interrupt<br>Generate IRQ<br>IRQ Type:<br>Level: Interrupt CPU<br>register is logic true. /                                                                 | RISING -<br>g for edge capture regis | ) pin is logic true<br>in the edge-capture<br>phous capture is enable                |
| Edge Type:<br>Enable bit-clearin<br>Interrupt<br>Generate IRQ<br>IRQ Type:<br>Levet: Interrupt CPU v<br>register is logic true. /<br>Test bench wiring                                          | RISING                               | ster<br>) pin is logic true<br>in the edge-capture<br>pnous capture is enable        |
| Edge Type:<br>Enable bit-clearin<br>Interrupt<br>Generate IRQ<br>IRQ Type:<br>Level: Interrupt CPU v<br>register is logic true. A<br>Test bench wiring<br>Hardwire PIO inpu                     | RISING                               | ster<br>) pin is logic true<br>in the edge-capture<br>pnous capture is enable        |
| Edge Type:<br>Enable bit-clearin<br>Interrupt<br>Generate IRQ<br>IRQ Type:<br>Level: Interrupt CPU v<br>register is logic true. /<br>Test bench wiring<br>Hardwire PIO inpi<br>Drive inputs to: | RISING                               | D pin is logic true<br>in the edge-capture<br>phous capture is enable                |
| Edge Type:<br>Enable bit-clearin<br>Interrupt<br>Generate IRQ<br>IRQ Type:<br>Level: Interrupt CPU v<br>register is logic true. A<br>Test bench wiring<br>Hardwire PIO inpu<br>Drive inputs to: | RISING                               | Ster<br>) pin is logic true<br>in the edge-capture<br>onous capture is enable<br>000 |

Figure 12. Define a parallel input interface.

- 8. In the same way, specify the output parallel I/O interface:
  - Select Peripherals > Microcontroller Peripherals > PIO (Parallel I/O) and click Add to reach the PIO Configuration Wizard again
  - Specify the width of the port to be 8 bits and choose the direction of the port to be Output.
  - Click Finish to return to the System Contents tab
- 9. Specify the necessary connections for the two PIOs:
  - Clock input of the PIO to the clock output of the clock component
  - Reset input of the PIO to the reset output of the clock component and the *jtag\_debug\_module\_reset* output
  - The *s1* input of the PIO the *data\_master* output of the processor

The resulting design is depicted in Figure 13.

| Syst | em Cont  | tents Address Map CI | ock Settings Project Settings            | Instance Parameters   | System Inspector | HDL Example | Generation |             |        |
|------|----------|----------------------|------------------------------------------|-----------------------|------------------|-------------|------------|-------------|--------|
| ÷    | Use      | Connections          | Name                                     | Description           | Expo             | rt Clock    | Base       | End         | IRQ    |
| ×    |          |                      | ⊟ clk 0                                  | Clock Source          |                  |             |            |             |        |
|      |          |                      |                                          | Clock Input           | clk              |             |            |             |        |
| -    |          |                      | - clk in reset                           | Reset Input           | reset            | t           |            |             |        |
| x    |          |                      |                                          | Clock Output          | Click            | to clk 0    |            |             |        |
|      |          |                      | < clk reset                              | Reset Output          | Click            | to          |            |             |        |
| _    | <b>V</b> |                      | ⊟ nios2 gsys 0                           | Nios II Processor     |                  |             |            |             |        |
|      |          |                      | → clk                                    | Clock Input           | Click            | to clk 0    |            |             |        |
| ×    |          |                      | → reset_n                                | Reset Input           | Click            | to [clk]    |            |             |        |
|      |          |                      | ≺ data_master                            | Avalon Memory Mapp    | ed Master Click  | to [clk]    | IR         | 2 0 IRQ     | 31 ← × |
| Y    |          |                      | ✓ instruction_master                     | Avalon Memory Mapp    | ed Master Click  | to [clk]    |            |             |        |
|      |          | >                    | <pre></pre>                              | . Reset Output        | Click            | to [clk]    |            |             |        |
|      |          |                      | → jtag_debug_module                      | Avalon Memory Mapp    | ed Slave Click   | to [clk]    |            | 00 0x00000f | ff     |
|      |          | ×                    | <ul> <li>custom_instruction_m</li> </ul> | Custom Instruction Ma | aster Click      | to          |            |             |        |
|      | <b>V</b> |                      | onchip_memory2_0                         | On-Chip Memory (RA    | M or ROM)        |             |            |             |        |
|      |          | ▶┼┼┼┼                | → clk1                                   | Clock Input           | Click            | to clk_0    |            |             |        |
|      |          |                      | → s1                                     | Avalon Memory Mapp    | ed Slave Click   | to [clk1]   |            | 00 0x00000f | ff     |
|      |          |                      | → reset1                                 | Reset Input           | Click            | to [clk1]   |            |             |        |
|      | <b>V</b> |                      | ⊟ pio_0                                  | PIO (Parallel I/O)    |                  |             |            |             |        |
|      |          |                      | → clk                                    | Clock Input           | Click            | to clk_0    |            |             |        |
|      |          |                      | → reset                                  | Reset Input           | Click            | to [clk]    |            |             |        |
|      |          |                      | → s1                                     | Avalon Memory Mapp    | ed Slave Click   | to [clk]    |            | 00 0200000  | Of     |
|      |          | -                    | external_connection                      | Conduit Endpoint      | Click            | to          |            |             |        |
|      | <b>V</b> |                      | □ pio_1                                  | PIO (Parallel I/O)    |                  |             |            |             |        |
|      |          |                      | → clk                                    | Clock Input           | Click            | to clk_0    |            |             |        |
|      |          |                      | → reset                                  | Reset Input           | Click            | to [clk]    |            |             |        |
|      |          |                      | → s1                                     | Avalon Memory Mapp    | ed Slave Click   | to [clk]    |            | 00 0x000000 | Of     |
|      |          | _                    | external connection                      | Conduit Endpoint      | Click            | to          |            |             |        |

Figure 13. The system with all components and connections.

- 10. We wish to connect to a host computer and provide a means for communication between the Nios II system and the host computer. This can be accomplished by instantiating the JTAG UART interface as follows:
  - Select Interface Protocols > Serial > JTAG UART and click Add to reach the JTAG UART Configuration Wizard in Figure 14
  - Do not change the default settings
  - Click Finish to return to the System Contents tab

Connect the JTAG UART to the clock, reset and data-master ports, as was done for the PIOs. Connect the Interrupt Request (IRQ) line from the JTAG UART to the Nios II processor by selecting the connection under the IRQ column, as shown in Figure 15. Once the connection is made, a box with the number 0 inside will appear on the connection. The Nios II processor has 32 interrupt ports ranging from 0 to 31, and the number in this box selects which port will be used for this IRQ. Click on the box and change it to use port 5.

| Parameters                          |                                 |        |
|-------------------------------------|---------------------------------|--------|
| legacySignalA                       | llow                            |        |
| 👻 Write FIFO (Data                  | from Avalon to JTAG)            |        |
| Buffer depth (byte                  | s): 64 🔻                        |        |
| IRQ threshold:                      | 8                               |        |
| Construct usin                      | g registers instead of memory b | blocks |
| ▼ Read FIFO (Data                   | from JTAG to Avalon)            |        |
| Buffer depth (byte                  | s): 64 🔻                        |        |
| IRQ threshold:                      | 8                               |        |
| Construct usin                      | g registers instead of memory b | blocks |
| <ul> <li>Simulated input</li> </ul> | character stream                |        |
| Contents:                           |                                 |        |
|                                     |                                 |        |
|                                     |                                 |        |
|                                     |                                 |        |
| Prepare interac                     | tive windows                    |        |
| Options:                            | INTERACTIVE_ASCII_OUTP          | UT 🔻   |
| Allow multiple e                    | connections                     |        |
| Allow multiple                      | connections to Avalon JTAG sla  | ave    |
|                                     |                                 |        |
|                                     |                                 |        |

Figure 14. Define the JTAG UART interface.

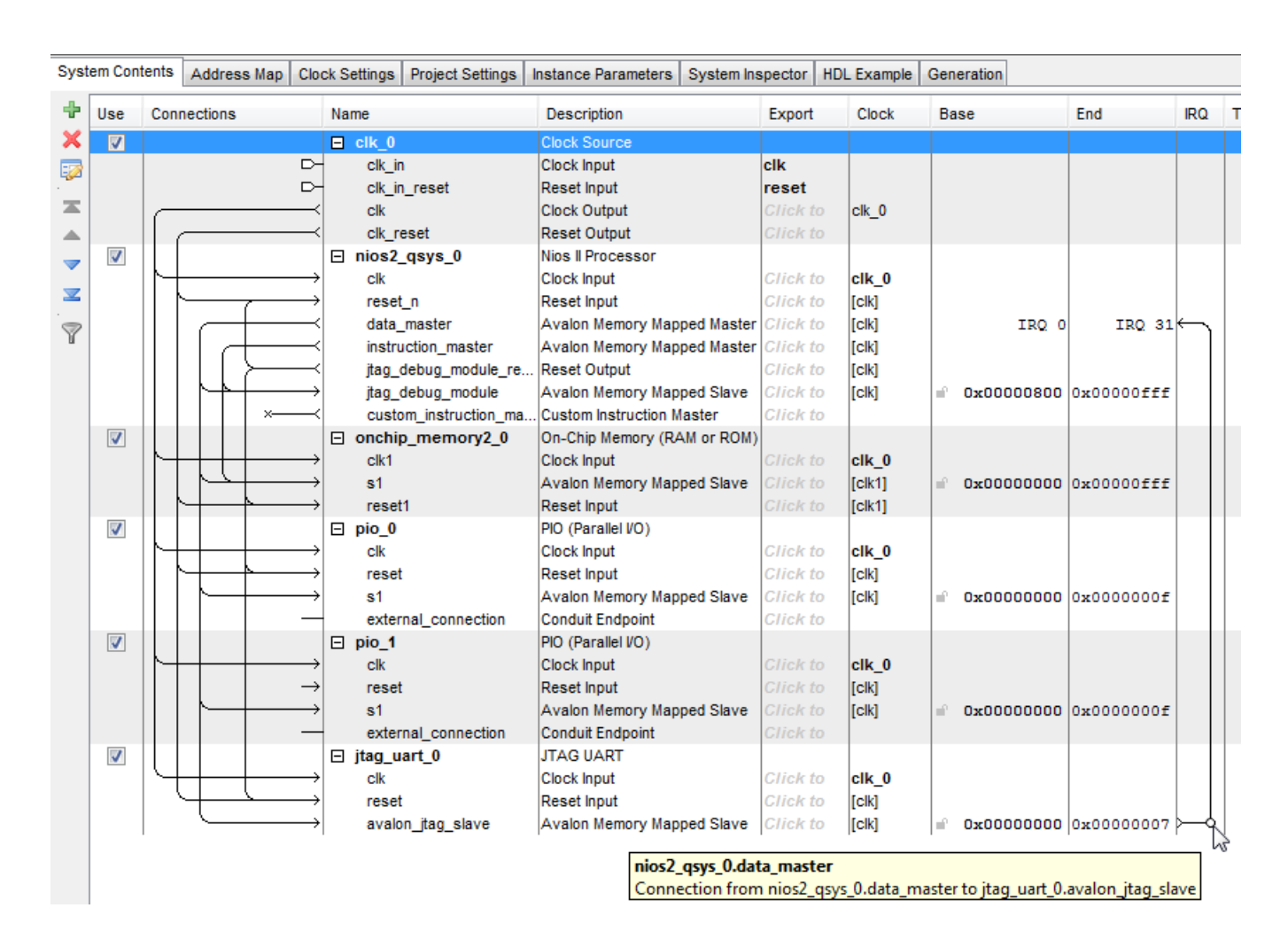

Figure 15. Connect the IRQ line from the JTAG UART to the Nios II processor.

11. Note that the Qsys tool automatically chooses names for the various components. The names are not necessarily descriptive enough to be easily associated with the target design, but they can be changed. In Figure 2, we use the names Switches and LEDs for the parallel input and output interfaces, respectively. These names can be used in the implemented system. Right-click on the pio\_0 name and then select Rename. Change the name to *switches*. Similarly, change pio\_1 to *LEDs*. Figure 16 shows the system with name changes that we made for all components.

For Quartus II 12.0

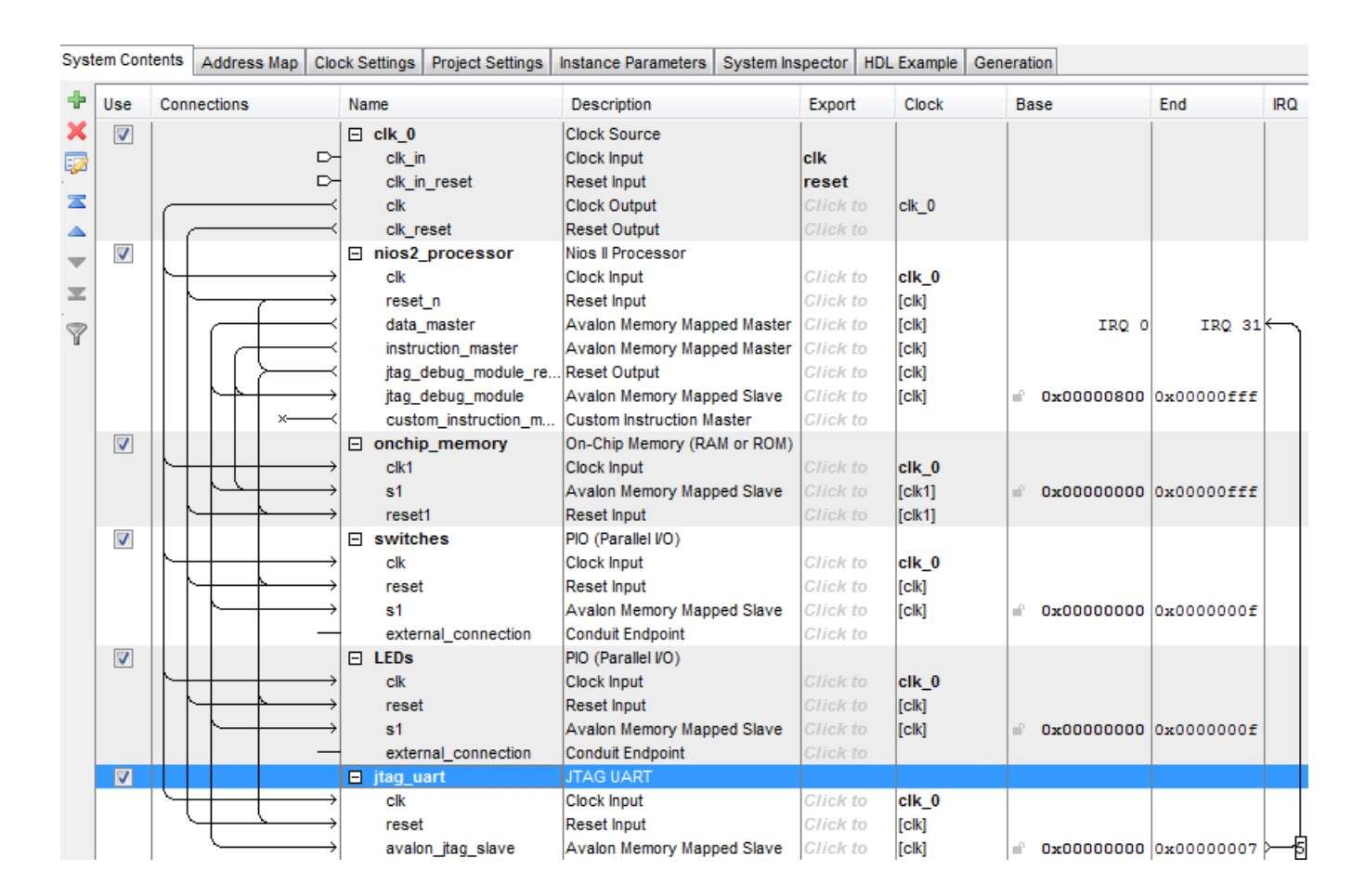

Figure 16. The system with all components appropriately named.

12. Observe that the base and end addresses of the various components in the designed system have not been properly assigned. These addresses can be assigned by the user, but they can also be assigned automatically by the Qsys tool. We will choose the latter possibility. However, we want to make sure that the on-chip memory has the base address of zero. Double-click on the Base address for the on-chip memory in the Qsys window and enter the address 0x00000000. Then, lock this address by clicking on the adjacent lock symbol. Now, let Qsys assign the rest of the addresses by selecting System > Assign Base Addresses (at the top of the window), which produces an assignment similar to that shown in Figure 17.

For Quartus II 12.0

| Syste    | em Cont  | ents Address Map Clo                              | ck Settings Project Settings | Instance Parameters System | Inspector H | IDL Example | Generation   |            |                 |
|----------|----------|---------------------------------------------------|------------------------------|----------------------------|-------------|-------------|--------------|------------|-----------------|
| +        | Use      | Connections                                       | Name                         | Description                | Export      | Clock       | Base         | End        | IRQ             |
| ×        | V        |                                                   | □ clk_0                      | Clock Source               |             |             |              |            |                 |
|          |          | ⊳                                                 | clk_in                       | Clock Input                | clk         |             |              |            |                 |
|          |          | ⊳-                                                | clk_in_reset                 | Reset Input                | reset       |             |              |            |                 |
| <b>X</b> |          |                                                   | clk                          | Clock Output               | Click to    | clk_0       |              |            |                 |
| -        |          |                                                   | clk_reset                    | Reset Output               | Click to    |             |              |            |                 |
| -        | 1        |                                                   | nios2_processor              | Nios II Processor          |             |             |              |            |                 |
| _        |          | $[ ] \longrightarrow$                             | clk                          | Clock Input                | Click to    | clk_0       |              |            |                 |
| <u> </u> |          | $  \longrightarrow$                               | reset_n                      | Reset Input                | Click to    | [clk]       |              |            |                 |
| 8        |          |                                                   | data_master                  | Avaion Memory Mapped Maste | er Click to | [clk]       | IRQ          | 0 IRQ 31   | ι <del>κη</del> |
|          |          |                                                   | instruction_master           | Avalon Memory Mapped Maste | er Click to | [clk]       |              |            |                 |
|          |          |                                                   | jtag_debug_module_re         | Reset Output               | Click to    | [clk]       |              |            |                 |
|          |          | $    \land \uparrow \rightarrow$                  | jtag_debug_module            | Avaion Memory Mapped Slave | Click to    | [clk]       |              | 0x00001fff | (               |
|          | _        |                                                   | custom_instruction_m         | Custom Instruction Master  | Click to    |             |              |            |                 |
|          | <b>V</b> |                                                   | onchip_memory                | On-Chip Memory (RAM or ROM | 1)          |             |              |            |                 |
|          |          | $[] \\ [] \\ [] \\ [] \\ [] \\ [] \\ [] \\ [] \\$ | clk1                         | Clock Input                | Click to    | clk_0       |              |            |                 |
|          |          |                                                   | s1                           | Avaion Memory Mapped Slave | Click to    | [clk1]      | ≜ 0x0000000  | 0x00000fff |                 |
|          | _        | $  \uparrow \uparrow \uparrow \rightarrow$        | reset1                       | Reset Input                | Click to    | [clk1]      |              |            |                 |
|          | <b>V</b> |                                                   | switches                     | PIO (Parallel I/O)         |             |             |              |            |                 |
|          |          |                                                   | Clk                          | Clock Input                | Click to    | clk_0       |              |            |                 |
|          |          |                                                   | reset                        | Reset Input                | Click to    | [Clk]       |              |            |                 |
|          |          |                                                   | s1                           | Avalon Memory Mapped Slave | Click to    | [Clk]       | i 0x00002000 | 0x0000200f |                 |
|          |          |                                                   | external_connection          |                            | Click to    |             |              |            |                 |
|          | ×        |                                                   |                              | PIO (Parallel VO)          | Olive Index |             |              |            |                 |
|          |          |                                                   | CIK                          | Clock input                | Click to    | CIK_U       |              |            |                 |
|          |          |                                                   | reset                        | Reset input                | Click to    | [CIK]       | 0.00000000   |            |                 |
|          |          |                                                   | S1                           | Avaion memory mapped Slave | Click to    | [CIK]       | ■ 0x00002010 | 0x00002011 |                 |
|          |          |                                                   | external_connection          |                            | GIICK TO    |             |              |            |                 |
|          | ×.       |                                                   |                              | Clock Input                | Click to    | olk 0       |              |            |                 |
|          |          |                                                   | reset                        | Deset Input                | Click to    | CIK_U       |              |            |                 |
|          |          |                                                   | avalan itan alava            | Avalan Mamony Manned Claus | Click to    | [Cik]       | -00000000000 | 0          |                 |
|          |          |                                                   | avaion_jtag_stave            | Avaion memory mapped Slave | GIICK TO    | [[Cik]      | = 0x00002020 | 0202027    | rтЕ             |

Figure 17. The system with assigned addresses.

- 13. The behavior of the Nios II processor when it is reset is defined by its reset vector. It is the location in the memory device from which the processor fetches the next instruction when it is reset. Similarly, the exception vector is the memory address of the instruction that the processor executes when an interrupt is raised. To specify these two parameters, perform the following:
  - Right-click on the *nios2\_processor* component in the window displayed in Figure 17, and then select Edit to reach the window in Figure 18
  - Select *onchip\_memory* to be the memory device for both reset and exception vectors, as shown in Figure 18
  - Do not change the default settings for offsets
  - Observe that the error messages dealing with memory assignments shown in Figure 6 will now disappear
  - Click Finish to return to the System Contents tab

| Nos II Core:<br>Nos II Core:<br>Nos IV<br>Nos IV<br>Nos IV<br>Nios II/<br>Nios II/<br>Nios II/<br>Nios IV<br>Nios IV<br>Ni | Core Nios II Caches and Memor                           | y Interfaces Advanced Features | MMU and MPU Settings JTAG D                                                                      | ebug Module Custom Instruction                                                                                                    |
|----------------------------------------------------------------------------------------------------|---------------------------------------------------------|--------------------------------|--------------------------------------------------------------------------------------------------|----------------------------------------------------------------------------------------------------|
| Nios II'   Nios II/E Nios II/E Nios II/S Nios II/F   Nios II RISC 32-bit RISC 32-bit   Selector Guide Branch Prediction Branch Prediction Branch Prediction   Memory Usage (e.g Stratx IV) Two M9Ks (or equiv.) Two M9Ks + cache Three M9Ks + cache <b>* Ardware Arithmetic Operation</b> Hardware divide Mone Image: Cache Cache Cac                                                                                                    | Nios II Core:                                           | Nios I/e                       |                                                                                                  |                                                                                                    |
| Nios II/e       Nios II/s       Nios II/f         Nios II       RISC       RISC       32-bit         Selector Guide       Branch Prediction       Branch Prediction         Branch Prediction       Branch Prediction       Branch Prediction         Memory Usage (e.g. Stratix IV)       Two M9Ks (or equiv.)       Two M9Ks + cache       Three M9Ks + cache         Memory Usage (e.g. Stratix IV)       Two M9Ks (or equiv.)       Two M9Ks + cache       Three M9Ks + cache         Memory Usage (e.g. Stratix IV)       Two M9Ks (or equiv.)       Two M9Ks + cache       Three M9Ks + cache         Memory Usage (e.g. Stratix IV)       Two M9Ks (or equiv.)       Two M9Ks + cache       Three M9Ks + cache         Memory Usage (e.g. Stratix IV)       Two M9Ks (or equiv.)       Two M9Ks + cache       Three M9Ks + cache         Memory Usage (e.g. Stratix IV)       Two M9Ks (or equiv.)       Two M9Ks + cache       Three M9Ks + cache         Memory Usage (e.g. Stratix IV)       Two M9Ks (or equiv.)       Two M9Ks + cache       Three M9Ks + cache         Memory Usage (e.g. Stratix IV)       Two M9Ks (or equiv.)       Two M9Ks + cache       Three M9Ks + cache         Medware Multiplication type:                                                                                                    |                                                         | Nios IVs                       |                                                                                                  |                                                                                                    |
| Nics II/e       Nics II/s       Nics II/f         Nics II       RISC<br>32-bit       RISC<br>32-bit       RISC<br>32-bit       RISC<br>32-bit         Selector Guide       Risc<br>12-bit       RISC<br>32-bit       RISC<br>32-bit       RISC<br>32-bit         Memory Usage (e.g Stratix N)       Two M9Ks (or equiv.)       Two M9Ks + cache       Three M9Ks + cache         Memory Usage (e.g Stratix N)       Two M9Ks (or equiv.)       Two M9Ks + cache       Three M9Ks + cache         * Mardware Arithmetic Operation       Hardware Twitiplication type:       None       Image: Cache Cache C                                                                                                    |                                                         | Nins I/f                       |                                                                                                  |                                                                                                    |
| Nios II/e       Nios II/s       Nios II/f         Nios II       RISC       32-bit       RISC         Selector Guide       RISC       32-bit       RISC         Selector Guide       RISC       32-bit       RISC         Memory Usage (e.g. Stratix M)       Two M9Ks (or equiv.)       Two M9Ks + cache       Three M9Ks + cache         Hardware Multiply       Hardware Multiply       Hardware Multiply       Hardware Multiply         Hardware Arithmetic Operation       Hardware Multiple       Two M9Ks + cache       Three M9Ks + cache         Hardware divide       Image: Comparison of the figure of the figure of                                                                                                    |                                                         | 0 1100 11                      |                                                                                                  |                                                                                                    |
| Nios II<br>Selector Guide       RISC<br>32-bit       RISC<br>32-bit       RISC<br>32-bit       RISC<br>32-bit         Selector Guide       Prediction<br>Hardware Multiply<br>Hardware Multiply<br>Hardware Divide       Barnet Prediction<br>Hardware Multiply<br>Hardware Divide       Barnet Shifter<br>Data Cache<br>Dynamic Branch Prediction         Memory Usage (e.g Stratix IV)       Two M9Ks (or equiv.)       Two M9Ks + cache       Three M9Ks + cache         Hardware Arithmetic Operation       Hardware Multiplication type:<br>None       Image: Cache Dynamic Branch Prediction         Hardware Arithmetic Operation       Image: Cache Dynamic Branch Prediction       Two M9Ks + cache       Three M9Ks + cache         Hardware Multiplication type:<br>Hardware Multiplication type:<br>Hardware Multiplication type:<br>Mone       Image: Cache Dynamic Branch Prediction         * Reset Vector       Ox00000000       Image: Cache Dynamic Branch Prediction         Reset vector       Ox00000000       Image: Cache Dynamic Branch Prediction         * Reset Vector       Image: Cache Dynamic Branch Prediction       Image: Cache Dynamic Branch Prediction         Reset Vector       Image: Cache Dynamic Branch Prediction       Image: Cache Dynamic Branch Prediction         Reset Vector       Image: Cache Dynamic Branch Prediction       Image: Cache Dynamic Branch Prediction         Exception Vector       Image: Cache Dynamic Branch Predictin       Image: Cache Dyn                                                                                                    |                                                         | Nios II/e                      | Nios II/s                                                                                        | Nios II/f                                                                                                    |
| Memory Usage (e.g Stratix IV) Two M9Ks (or equiv.) Two M9Ks + cache Three M9Ks + cache     Hardware Arithmetic Operation   Hardware multiplication type: None   Imade and the argument of the argument of the ar                                                                                                    | Nios II<br>Selector Guide                               | RISC<br>32-bit                 | RISC<br>32-bit<br>Instruction Cache<br>Branch Prediction<br>Hardware Multiply<br>Hardware Divide | RISC<br>32-bit<br>Instruction Cache<br>Branch Prediction<br>Hardware Multiply<br>Hardware Divide<br>Barrel Shifter<br>Data Cache<br>Dynamic Branch Prediction |
| Hardware Arithmetic Operation         Hardware multiplication type:       None                                                                                                    | Memory Usage (e.g Stratix IV                            | ) Two M9Ks (or equiv.)         | Two M9Ks + cache                                                                                 | Three M9Ks + cache                                                                                                    |
| Hardware Arithmetic Operation Hardware multiplication type:     None     Hardware divide      Reset Vector      Reset Vector Reset vector memory:     onchip_memory.s1     ox0000000      Exception Vector      Exception vector offset:     0x0000000      Exception vector offset:     0x0000000      Exception vector:     0x0000000      MMU and MPU     Include MMU                                                                                                    |                                                         |                                |                                                                                                  |                                                                                                    |
| Hardware multiplication type.       None         Hardware divide         Reset Vector         Reset vector memory:       onchip_memory.s1         Reset vector:       0x0000000         Reset vector:       0x0000000         Exception Vector       Exception vector memory:         Exception vector offset:       0x00000020         Exception vector:       0x00000020         Exception vector:       0x00000020         Final MPU       Include MMU                                                                                                    | <ul> <li>Hardware Arithmetic Operation type:</li> </ul> | ation                          |                                                                                                  |                                                                                                    |
| Hardware divide         * Reset Vector         Reset vector memory:       onchip_memory.s1 ↓         Reset vector:       0x0000000         Reset vector:       0x0000000         * Exception Vector       Exception vector memory:         Exception vector offset:       0x00000020         Exception vector:       0x00000020         * MMU and MPU       Include MMU                                                                                                    | naroware multiplication type.                           | None                           | •                                                                                                |                                                                                                    |
| ▼ Reset Vector         Reset vector memory:       onchip_memory.s1         Reset vector offset:       0x0000000         Reset vector:       0x0000000         ▼ Exception Vector       Exception vector memory:         Exception vector offset:       0x0000020         Exception vector:       0x0000020         ▼ MMU and MPU       Include MMU                                                                                                    | Hardware divide                                         |                                |                                                                                                  |                                                                                                    |
| Reset vector memory: onchip_memory.s1   Reset vector offset: 0x0000000   Reset vector: 0x0000000   Exception Vector Exception vector memory:   Exception vector offset: 0x0000020   Exception vector: 0x0000020                                                                                                    | Reset Vector                                            |                                |                                                                                                  |                                                                                                    |
| Reset vector offset:       0x0000000         Reset vector:       0x0000000         • Exception Vector       Exception vector memory:         Exception vector offset:       0x0000020         • Exception vector:       0x0000020         • MMU and MPU                                                                                                    | Reset vector memory:                                    | onchip_memory.s1               | •                                                                                                |                                                                                                    |
| Reset vector:     0x0000000       • Exception Vector       Exception vector memory:     onchip_memory.s1       • Exception vector offset:     0x0000020       • Exception vector:     0x0000020       • MMU and MPU       Include MMU                                                                                                    | Reset vector offset:                                    | 0x0000000                      |                                                                                                  |                                                                                                    |
| Exception Vector Exception vector memory:     onchip_memory.s1     Exception vector offset:     0x00000020 Exception vector:     0x00000020      MMU and MPU     Include MMU     III     III                                                                                                    | Reset vector:                                           | 0×00000000                     |                                                                                                  |                                                                                                    |
| Exception vector memory: onchip_memory.s1  Exception vector offset: 0x0000020 Exception vector: 0x0000020 MMU and MPU Include MMU Include MMU Include                                                                                                    | Exception Vector                                        |                                |                                                                                                  |                                                                                                    |
| Exception vector offset: 0x0000020<br>Exception vector: 0x00000020                                                                                                    | Exception vector memory:                                | onchip_memory.s1               | •                                                                                                |                                                                                                    |
| Exception vector: 0x0000020  MMU and MPU Include MMU III III III IIII IIII IIII IIII III                                                                                                    | Exception vector offset:                                | 0x0000020                      |                                                                                                  |                                                                                                    |
| MMU and MPU Include MMU                                                                                                    | Exception vector:                                       | 0x0000020                      |                                                                                                  |                                                                                                    |
| Include MMU                                                                                                    | MMU and MPU                                             |                                |                                                                                                  |                                                                                                    |
|                                                                                                    |                                                         |                                |                                                                                                  |                                                                                                    |
|                                                                                                    | Include MMU                                             |                                |                                                                                                  | •                                                                                                    |
|                                                                                                    | Include MMU                                             |                                |                                                                                                  | · · · · · · · · · · · · · · · · · · ·                                                                                                    |

Figure 18. Define the reset and exception vectors.

14. So far, we have specified all connections inside our *nios\_system* circuit. It is also necessary to specify connections to external components, which are switches and LEDs in our case. To accomplish this, click on Click to export (in the Export column of the System Contents tab) for external\_connection of the switches PIO, and type the name *switches*. Similarly, establish the external connection for the lights, called *leds*. This completes the specification of our *nios\_system*, which is depicted in Figure 19.

| Syst | em Cont  | tents            | Addres       | s Map 🛛 🔾 | lock S | Settings | Project Settings  | Instance   | Parameters    | System Inspe | ector | HDL Exampl  | e Genera | tion                                                                                                    |            |            |      |   |
|------|----------|------------------|--------------|-----------|--------|----------|-------------------|------------|---------------|--------------|-------|-------------|----------|----------------------------------------------------------------------------------------------------|------------|------------|------|---|
| +    | Use      | Conr             | rections     |           | Na     | ame      |                   | Desc       | ription       |              | Expor | rt          | Clock    | Ba                                                                                                    | ise        | End        | IRQ  | ٦ |
| ×    |          |                  |              |           |        | clk 0    |                   | Clock      | Source        |              |       |             |          |                                                                                                    |            |            |      |   |
|      |          |                  |              | [         | Ы_     | clk in   | n                 | Clock      | Input         |              | clk   |             |          |                                                                                                    |            |            |      |   |
|      |          |                  |              | [         | ж      | clk ir   | n reset           | Reset      | t Input       |              | reset |             |          |                                                                                                    |            |            |      |   |
|      |          | _                |              |           |        | clk      | -                 | Clock      | Output        |              |       | k to export | clk 0    |                                                                                                    |            |            |      |   |
|      |          | /                |              |           |        | clk_n    | eset              | Reset      | t Output      |              |       | k to export | -        |                                                                                                    |            |            |      |   |
| _    | <b>V</b> |                  |              |           | Ξ      | nios2    | processor         | Nios I     | I Processor   |              |       |             |          |                                                                                                    |            |            |      | Е |
|      |          | 14               |              |           | →  _   | clk      |                   | Clock      | Input         |              | Click | k to export | clk 0    |                                                                                                    |            |            |      |   |
|      |          |                  |              |           | →      | reset    | t_n               | Reset      | t Input       |              | Click | k to export | [clk]    |                                                                                                    |            |            |      |   |
|      |          |                  | _            |           | -      | data     | master            | Avalo      | n Memory Ma   | apped Master | Click | k to export | [clk]    |                                                                                                    | IRQ 0      | IRQ 31     | ← 、  |   |
| Y    |          |                  |              |           |        | instru   | uction_master     | Avalo      | n Memory Ma   | apped Master | Click | k to export | [clk]    |                                                                                                    |            |            |      |   |
|      |          |                  |              | ≻—        |        | jtag_    | debug_module_res  | set Reset  | t Output      |              | Click | k to export | [clk]    |                                                                                                    |            |            |      |   |
|      |          |                  | $\mathbb{N}$ |           | →      | jtag     | debug_module      | Avalo      | n Memory Ma   | apped Slave  | Click | k to export | [clk]    | 1                                                                                                    | 0x00001800 | 0x00001fff |      |   |
|      |          |                  |              | ×         |        | custo    | om_instruction_ma | ster Custo | m Instruction | Master       | Click | k to export |          |                                                                                                    |            |            |      |   |
|      | <b>V</b> |                  |              |           |        | onchi    | p_memory          | On-C       | hip Memory (  | RAM or ROM)  |       |             |          |                                                                                                    |            |            |      |   |
|      |          | \-               | ++           |           | →      | clk1     |                   | Clock      | Input         |              |       | k to export | clk_0    |                                                                                                    |            |            |      |   |
|      |          |                  |              | -         | →      | s1       |                   | Avalo      | n Memory Ma   | apped Slave  |       | k to export | [clk1]   |                                                                                                    | 0x0000000  | 0x00000fff |      |   |
|      |          |                  |              | <u> </u>  | →      | reset    | 11                | Reset      | t Input       |              |       | k to export | [clk1]   |                                                                                                    |            |            |      |   |
|      | <b>V</b> |                  |              |           | Ξ      | switc    | hes               | PIO (F     | Parallel I/O) |              |       |             |          |                                                                                                    |            |            |      | Г |
|      |          |                  |              |           | →      | clk      |                   | Clock      | Input         |              | Click | k to export | clk_0    |                                                                                                    |            |            |      |   |
|      |          |                  |              | ┣         | →      | reset    | t                 | Reset      | t Input       |              | Click | k to export | [clk]    |                                                                                                    |            |            |      |   |
|      |          |                  |              |           | →      | s1       |                   | Avalo      | n Memory Ma   | apped Slave  | Click | k to export | [clk]    | 1                                                                                                    | 0x00002000 | 0x0000200f |      |   |
|      |          |                  |              | ·         | 거      | exter    | rnal_connection   | Cond       | uit Endpoint  |              | switc | hes         |          |                                                                                                    |            |            |      |   |
|      | <b>V</b> |                  |              |           |        | LEDs     |                   | PIO (F     | Parallel I/O) |              |       |             |          |                                                                                                    |            |            |      |   |
|      |          |                  |              |           | →      | clk      |                   | Clock      | Input         |              |       | k to export | clk_0    |                                                                                                    |            |            |      |   |
|      |          | 11               |              | ┣         | →      | reset    | t                 | Reset      | t Input       |              |       | k to export | [clk]    |                                                                                                    |            |            |      |   |
|      |          |                  |              |           | →      | s1       |                   | Avalo      | n Memory Ma   | apped Slave  | Click | k to export | [clk]    | - P                                                                                                    | 0x00002010 | 0x0000201f |      |   |
|      |          |                  |              |           | -      | exter    | rnal_connection   | Cond       | uit Endpoint  |              | leds  |             |          |                                                                                                    |            |            |      |   |
|      | 1        |                  |              |           |        | jtag_u   | art               | JTAG       | UART          |              |       |             |          |                                                                                                    |            |            |      |   |
|      |          | $  \downarrow  $ |              |           | →      | clk      |                   | Clock      | Input         |              | Click | k to export | clk_0    |                                                                                                    |            |            |      |   |
|      |          | `                | +-           | <u>۲</u>  | →      | reset    | t                 | Reset      | t Input       |              | Click | k to export | [clk]    |                                                                                                    |            |            |      |   |
|      |          |                  |              |           | →l     | avalo    | on_jtag_slave     | Avalo      | on Memory Ma  | apped Slave  | Click | k to export | [clk]    | n in the second second se | 0x00002020 | 0x00002027 | ⊳—–इ |   |

Figure 19. The complete system.

15. Having specified all components needed to implement the desired system, it can now be generated. Save the specified system; we used the name *nios\_system*. Then, select the Generation tab, which leads to the window in Figure 20. Select None for the options Simulation > Create simulation model and Simulation > Create testbench Qsys system, because in this tutorial we will not deal with the simulation of hardware. Click Generate on the bottom of the window. When successfully completed, the generation process produces the message "Generate Completed".

Exit the Qsys tool to return to the main Quartus II window.

| Qsys - nios_system.qsys (D:\qsys_tuti<br>C: C: C: C: C: C: C: C: C: C: C: C: C: C                                                                                                    | orial\nios_system.qsys)                                                                                                    |                      |                  |             |            |
|----------------------------------------------------------------------------------------------------|----------------------------------------------------------------------------------------------------|----------------------|------------------|-------------|------------|
| Component Library                                                                                                    | System Contents                                                                                                    |                      | Address Map      | Clock Se    | ttinas     |
| ×                                                                                                    | Project Settings Insta                                                                                                    | nce Parameters       | System inspector | HUL Example | Generation |
| Project<br>Wew component<br>Library<br>B-Bridges<br>Clock and Reset<br>Configuration & Programming<br>DSP                                                                                                    | ▼ Simulation       Create simulation model:       None       Create testbench Qsys system:       None       Create testbench simulation model:       None       ▼       Synthesis |                      |                  |             |            |
| Embedded Processors     Interface Protocols     Memories and Memory Controller     Microcontroller Peripherals                                                                                                    | Create HDL design files for Create block symbol file (.  Output Directory                                                                                                    | or synthesis<br>bsf) |                  |             |            |
| Peripherals     PLL     Gays Interconnect     SLS     University Program     Verification     Window Bridge                                                                                                    | Path:<br>Simulation:<br>Testbench:<br>Synthesis:                                                                                                    |                      |                  |             |            |
| III           New           Edit                                                                                                    | Generate                                                                                                    |                      |                  |             |            |
| Messages                                                                                                    |                                                                                                    |                      |                  |             |            |
| Description           Image: Observation of the state of the state of |                                                                                                    |                      | Path             |             | <u> </u>   |
| 0 Errors, 0 Warnings                                                                                                    |                                                                                                    |                      |                  |             | · · · ·    |

Figure 20. Generation of the system.

Changes to the designed system are easily made at any time by reopening the Qsys tool. Any component in the System Contents tab of the Qsys tool can be selected and edited or deleted, or a new component can be added and the system regenerated.

## 5 Integration of the Nios II System into a Quartus II Project

To complete the hardware design, we have to perform the following:

- Instantiate the module generated by the Qsys tool into the Quartus II project
- Assign the FPGA pins
- Compile the designed circuit
- Program and configure the FPGA device on the DE2-115 board

### 5.1 Instantiation of the Module Generated by the Qsys Tool

The Qsys tool generates a Verilog module that defines the desired Nios II system. In our design, this module will have been generated in the *nios\_system.v* file, which can be found in the directory *qsys\_tutorial/nios\_system/synthesis* of the project. The Qsys tool always generates Verilog modules, which can then be used in designs specified using either Verilog or VHDL languages.

Normally, the Nios II module generated by the Qsys tool is likely to be a part of a larger design. However, in the case of our simple example there is no other circuitry needed. All we need to do is instantiate the Nios II system in our top-level Verilog or VHDL module, and connect inputs and outputs of the parallel I/O ports, as well as the clock and reset inputs, to the appropriate pins on the FPGA device.

The Verilog code in the *nios\_system.v* file is quite large. Figure 21 depicts the portion of the code that defines the input and output ports for the module *nios\_system*. The 8-bit vector that is the input to the parallel port *switches* is called *switches\_export*. The 8-bit output vector is called *leds\_export*. The clock and reset signals are called *clk\_clk* and *reset\_reset\_n*, respectively. Note that the reset signal was added automatically by the Qsys tool; it is called *reset\_reset\_n* because it is active low.

Figure 21. A part of the generated Verilog module.

The *nios\_system* module has to be instantiated in a top-level module that has to be named *lights*, because this is the name we specified in Figure 3 for the top-level design entity in our Quartus II project. For the input and output ports of the *lights* module we have used the pin names that are specified in the DE2-115 User Manual: *CLOCK\_50* for the 50-MHz clock, *KEY* for the pushbutton switches, *SW* for the slider switches, and *LEDG* for the green LEDs. Using these names simplifies the task of creating the needed pin assignments.

#### 5.1.1 Instantiation in a Verilog Module

Figure 22 shows a top-level Verilog module that instantiates the Nios II system. If using Verilog for the tutorial, type this code into a file called *lights.v*, or use the file provided with this tutorial.

// Implements a simple Nios II system for the DE-series board. // Inputs: SW7-0 are parallel port inputs to the Nios II system // CLOCK\_50 is the system clock // KEY0 is the active-low system reset // Outputs: LEDG7-0 are parallel port outputs from the Nios II system module lights (CLOCK\_50, SW, KEY, LEDG); input CLOCK\_50; **input** [7:0] SW; **input** [0:0] KEY; output [7:0] LEDG; // Instantiate the Nios II system module generated by the Qsys tool: nios\_system NiosII ( .clk\_clk(CLOCK\_50), .reset\_reset\_n(KEY), .switches\_export(SW), .leds\_export(LEDG)); endmodule

Figure 22. Instantiating the Nios II system using Verilog code.

### 5.1.2 Instantiation in a VHDL Module

Figure 23 shows a top-level VHDL module that instantiates the Nios II system. If using VHDL for the tutorial, type this code into a file called *lights.vhd*, or use the file provided with this tutorial.

-- Implements a simple Nios II system for the DE-series board. -- Inputs: SW7-0 are parallel port inputs to the Nios II system CLOCK\_50 is the system clock KEY0 is the active-low system reset \_\_\_ -- Outputs: LEDG7-0 are parallel port outputs from the Nios II system LIBRARY ieee: USE ieee.std logic 1164.ALL; USE ieee.std\_logic\_unsigned.ALL; **ENTITY lights IS** PORT ( CLOCK\_50 : IN STD\_LOGIC; KEY : IN STD\_LOGIC\_VECTOR (0 DOWNTO 0); : IN STD\_LOGIC\_VECTOR (7 DOWNTO 0); SW LEDG : OUT STD\_LOGIC\_VECTOR (7 DOWNTO 0) ); END lights; ARCHITECTURE lights\_rtl OF lights IS COMPONENT nios\_system PORT ( SIGNAL clk\_clk: IN STD\_LOGIC; SIGNAL reset\_reset\_n : IN STD\_LOGIC; SIGNAL switches\_export : IN STD\_LOGIC\_VECTOR (7 DOWNTO 0); SIGNAL leds\_export : OUT STD\_LOGIC\_VECTOR (7 DOWNTO 0) ); END COMPONENT; BEGIN NiosII : nios\_system PORT MAP(  $clk_clk => CLOCK_50,$  $reset_reset_n => KEY(0),$ switches\_export => SW(7 DOWNTO 0),  $leds\_export => LEDG(7 DOWNTO 0)$ ); END lights\_rtl;

Figure 23. Instantiating the Nios II system using VHDL code.

## 6 Compiling the Quartus II Project

Add the *lights.v/vhd* file to your Quartus II project. Also, add the necessary pin assignments for the DE-series board to your project. The procedure for making pin assignments is described in the tutorial *Quartus II Introduction Using Verilog/VHDL Designs*. Note that an easy way of making the pin assignments when we use the same pin names as in the DE2-115 User Manual is to import the assignments from a Quartus II Setting File with Pin Assignments. For example, the pin assignments for the DE2-115 board are provided in the *DE2-115.qsf* file, which can be found on Altera's DE2-115 web pages.

Since the system we are designing needs to operate at a 50-MHz clock frequency, we can add the needed timing assignment in the Quartus II project. The tutorial *Using TimeQuest Timing Analyzer* shows how this is done. However, for our simple design, we can rely on the default timing assignment that the Quartus II compiler assumes in the absence of a specific specification. The compiler assumes that the circuit has to be able to operate at a clock frequency of 1 GHz, and will produce an implementation that either meets this requirement or comes as close to it as possible.

Finally, before compiling the project, it is necessary to add the *nios\_system.qip* file (IP Variation file) to your Quartus II project. Then, compile the project. You may see some warning messages associated with the Nios II system, such as some signals being unused or having wrong bit-lengths of vectors; these warnings can be ignored.

## 7 Using the Altera Monitor Program to Download the Designed Circuit and Run an Application Program

The designed circuit has to be downloaded into the FPGA device on a DE-series board. This can be done by using the Programmer Tool in the Quartus II software. However, we will use a simpler approach by using the Altera Monitor Program, which provides a simple means for downloading the circuit into the FPGA as well as running the application programs.

A parallel I/O interface generated by the Qsys tool is accessible by means of registers in the interface. Depending on how the PIO is configured, there may be as many as four registers. One of these registers is called the Data register. In a PIO configured as an input interface, the data read from the Data register is the data currently present on the PIO input lines. In a PIO configured as an output interface, the data written (by the Nios II processor) into the Data register drives the PIO output lines. If a PIO is configured as a bidirectional interface, then the PIO inputs and outputs use the same physical lines. In this case there is a Data Direction register included, which determines the direction of the input/output transfer. In our unidirectional PIOs, it is only necessary to have the Data register. The addresses assigned by the Qsys tool are 0x00002000 for the Data register in the PIO called *switches* and 0x00002010 for the Data register in the PIO called *LEDs*, as indicated in Figure 17.

Our application task is very simple. A pattern selected by the current setting of slider switches has to be displayed on the LEDs. We will show how this can be done in both Nios II assembly language and C programming language.

### 7.1 A Nios II Assembly Language Program

Figure 23 gives a Nios II assembly-language program that implements our task. The program loads the addresses of the Data registers in the two PIOs into processor registers  $r_2$  and  $r_3$ . It then has an infinite loop that merely transfers the data from the input PIO, *switches*, to the output PIO, *leds*.

| .equ    | switches | s, 0x00002000 |
|---------|----------|---------------|
| .equ    | leds, 0x | 00002010      |
| .global | _start   |               |
| _start: | movia    | r2, switches  |
|         | movia    | r3, leds      |
| LOOP:   | ldbio    | r4, 0(r2)     |
|         | stbio    | r4, 0(r3)     |
|         | br       | LOOP          |
| .end    |          |               |

Figure 24. Assembly-language code to control the lights.

The directive .global \_start indicates to the Assembler that the label \_*start* is accessible outside the assembled object file. This label is the default label we use to indicate to the Linker program the beginning of the application program.

For a detailed explanation of the Nios II assembly language instructions see the tutorial *Introduction to the Altera Nios II Soft Processor*, which is available on Altera's University Program website.

Enter this code into a file *lights.s*, or use the file provided with this tutorial, and place the file into a working directory. We placed the file into the directory *qsys\_tutorial\app\_software*.

### 7.2 A C-Language Program

An application program written in the C language can be handled in the same way as the assembly-language program. A C program that implements our simple task is given in Figure 24. Enter this code into a file called *lights.c*, or use the file provided with this tutorial, and place the file into a working directory.

```
#define switches (volatile char *) 0x0002000
#define leds (char *) 0x0002010
void main()
{     while (1)
         *leds = *switches;
}
```

Figure 25. C-language code to control the lights.

### 7.3 Using the Altera Monitor Program

The Altera University Program provides the *monitor* software, called *Altera Monitor Program*, for use with the DEseries boards. This software provides a simple means for compiling, assembling and downloading of programs onto a DE-series board. It also makes it possible for the user to perform debugging tasks. A description of this software is available in the *Altera Monitor Program* tutorial. We should also note that other Nios II development systems are provided by Altera, for use in commercial development. Although we will use the Altera Monitor Program in this tutorial, the other Nios II tools available from Altera could alternatively be used with our designed hardware system.

Open the Altera Monitor Program, which leads to the window in Figure 26.

| Altera Monitor Program [Nios II]                                        |                         |         |
|-------------------------------------------------------------------------|-------------------------|---------|
| <u>File</u> <u>Settings</u> <u>Actions</u> <u>W</u> indows <u>H</u> elp |                         |         |
| ○○○○○○○○○○○○○○○○○○○○○○○○○○○○○○○○○○○○                                    |                         |         |
| Disassembly                                                             | _ × Registe             | ers _ × |
| Goto instruction Address (hex) or symbol name:                          | Go Hide Reg Va          | lue     |
|                                                                         |                         |         |
| Terminal                                                                |                         | X       |
|                                                                         | I Enners / GDB Senver / |         |

Figure 26. The Altera Monitor Program main window.

The monitor program needs to know the characteristics of the designed Nios II system, which are given in the file *nios\_system.qsys*. Click the File > New Project menu item to display the New Project Wizard window, shown in Figure 27, and perform the following steps:

- 1. Enter the *qsys\_tutorial\app\_software* directory as the Project directory by typing it directly into the Project directory field, or by browsing to it using the Browse... button.
- 2. Enter *lights\_example* (or some other name) as the Project name and click Next, leading to Figure 28.

| New Project Wizard                         | X                |
|--------------------------------------------|------------------|
| Specify a project name and directory       |                  |
| Project directory:                         |                  |
| D:\qsys_tutorial\app_software              | Browse           |
| Project name:                              |                  |
| lights_example                             |                  |
|                                            |                  |
|                                            |                  |
|                                            |                  |
|                                            |                  |
|                                            |                  |
|                                            |                  |
|                                            |                  |
|                                            |                  |
|                                            |                  |
|                                            |                  |
|                                            |                  |
|                                            |                  |
|                                            |                  |
| < <u>B</u> ack <u>N</u> ext > <u>Finis</u> | h <u>C</u> ancel |

Figure 27. Specify the project directory and name.

| elect a system                                                                               |                                                                                         |                                                                                                    |                                   |                        |
|----------------------------------------------------------------------------------------------|-----------------------------------------------------------------------------------------|----------------------------------------------------------------------------------------------------|-----------------------------------|------------------------|
| <custom system=""></custom>                                                                  |                                                                                         |                                                                                                    | - Docu                            | imentation             |
| Specify a Nios II system by sel<br>programming (SOF) and Qua                                 | ecting a system description<br>rtus II JTAG debugging info                              | (PTF, Qsys) file, and optiona<br>rmation (JDI) files.                                                | l Quartus II                      |                        |
| ystem details                                                                                |                                                                                         |                                                                                                    |                                   |                        |
| System description file (PTF, C                                                              | sys or SOPCInfo):                                                                       |                                                                                                    |                                   |                        |
| D:\qsys_tutorial\nios_system.                                                                | qsys                                                                                    |                                                                                                    |                                   | Browse                 |
| Quartus II programming (SOF                                                                  | ) file (optional):                                                                      |                                                                                                    |                                   |                        |
| D:\qsys_tutorial\lights.sof                                                                  |                                                                                         |                                                                                                    |                                   | Browse                 |
| The SOF file represents the FF<br>Monitor Program can be used<br>need to be downloaded using | PGA programming file for th<br>d to download this program<br>g some other method (for e | ne Nios II system. If it is specif<br>iming file onto the board. Ot<br>xample, by using Quartus II). | ied here, then<br>herwise, the sy | the<br>ystem will      |
| Quartus II JTAG debugging int                                                                | formation (JDI) file (optiona                                                           | I):                                                                                                  |                                   |                        |
|                                                                                              |                                                                                         |                                                                                                    |                                   | Browse                 |
| The JDI file is required for mu<br>are needed for communicatio<br>UARTs .                    | ltiprocessor systems design<br>on between the Monitor Pro                               | ed in Qsys. It stores the JTAG<br>gram and the system's multi                                        | Device IDs. T<br>ple processor    | hese IDs<br>s and JTAG |
|                                                                                              |                                                                                         |                                                                                                    |                                   |                        |

Figure 28. The System Specification window.

3. From the Select a System drop-down box select Custom System, which specifies that you wish to use the hardware that you designed.

Click Browse... beside the System description field to display a file selection window and choose the *nios\_system.qsys* file. Note that this file is in the design directory *qsys\_tutorial*.

Select the *lights.sof* file in the Quartus II programming (SOF) file field, which provides the information needed to download the designed system into the FPGA device on the DE-series board. Click Next, which leads to the window in Figure 28.

| New Project W    | fizard                                  | <b>—</b> X                                  |
|------------------|-----------------------------------------|---------------------------------------------|
| Specify a p      | program type                            |                                             |
| Program Type:    | Assembly Program                        |                                             |
| Lets you specify | a program written in assembly language. |                                             |
|                  |                                         |                                             |
|                  |                                         |                                             |
| Include a sam    | nple program with the project           |                                             |
|                  |                                         |                                             |
|                  |                                         |                                             |
|                  |                                         |                                             |
|                  |                                         |                                             |
|                  |                                         |                                             |
|                  |                                         |                                             |
|                  |                                         |                                             |
|                  |                                         |                                             |
|                  |                                         |                                             |
|                  |                                         |                                             |
| <u> </u>         |                                         |                                             |
|                  | < <u>B</u> ack                          | <u>N</u> ext > <u>Finish</u> <u>C</u> ancel |

Figure 29. Specification of the program type.

- 4. If you wish to use a Nios II assembly-language application program, select Assembly Program as the program type from the drop-down menu. If you wish to use a C-language program, select C Program. Click Next, leading to Figure 29.
- 5. Click Add... to display a file selection window and choose the *lights.s* file, or *lights.c* for a C program, and click Select. We placed the application-software files in the directory *qsys\_tutorial\app\_software*. Upon returning to the window in Figure 30, click Next.

| pecify pro        | gram details                                          |               |
|-------------------|-------------------------------------------------------|---------------|
| Source files      |                                                       |               |
| First source file | is used to determine the name of the binary program f | file.         |
| D:\qsys_tutori    | l\app_software\lights.s                               | Add<br>Remove |
| Program ontion    |                                                       | Up<br>Down    |
| Start symbol:     | _start                                                |               |
|                   |                                                       |               |

Figure 30. Specify the application program to use.

6. In the window in Figure 30, ensure that the Host Connection is set to *USB-Blaster*, the Processor is set to *nios2\_processor* and the Terminal Device is set to *jtag\_uart*. Click Next.

| 🧼 New Project Wizar | rd                                                     | X    |
|---------------------|--------------------------------------------------------|------|
| Specify syste       | em parameters                                          |      |
| System parameter    | ers                                                    | _    |
| Host connection:    | : USB-Blaster [USB-0]                                  | h    |
| Processor:          | nios2_processor                                        | -    |
|                     | Reset vector address: 0x0                              |      |
|                     | Exception vector address: 0x20                         |      |
| Terminal device:    | jtag_uart                                              | -    |
|                     |                                                        |      |
|                     | < <u>B</u> ack <u>Next</u> > <u>Finish</u> <u>C</u> at | ncel |

Figure 31. Specify the system parameters.

7. The Monitor Program also needs to know where to load the application program. In our case, this is the memory block in the FPGA device. The name assigned to this memory is *onchip\_memory*. Since there is no other memory in our design, the Monitor Program will select this memory by default, as shown in Figure 31.

Having provided the necessary information, click Finish to confirm the system configuration. When a pop-up box asks you if you want to have your system downloaded onto the DE-series board click Yes.

| rocessor's reset and excep                                                                                                    | tion vectors (read-only)                                                                                                    |
|----------------------------------------------------------------------------------------------------|----------------------------------------------------------------------------------------------------|
| Reset vector address (he                                                                                                    | 0                                                                                                    |
| Exception vector address (he                                                                                                    | x): 20                                                                                                    |
| lemory options                                                                                                    |                                                                                                    |
| Here you can specify the st<br>These addresses can be in t<br>ensure that the .text and .da<br>.text and .data are specified<br>section by the linker. | arting addresses of sections identified by .text and .data assembler directives.<br>he same or in different memories (on-chip, SDRAM,). They can be used to<br>ta sections do not overlap with other sections, such as .reset and .exceptions. If<br>to have the same address, the .data section will be placed right after the .text |
| .text section                                                                                                    |                                                                                                    |
| Memory device:                                                                                                    | onchip_memory/s1 (0x0 - 0xfff)                                                                                                    |
| Start offset in device (hex):                                                                                                    | (                                                                                                    |
| data section                                                                                                    |                                                                                                    |
| Memory device:                                                                                                    | onchip_memory/s1 (0x0 - 0xfff)                                                                                                    |
| Start offset in device (hex):                                                                                                    |                                                                                                    |
|                                                                                                    |                                                                                                    |
|                                                                                                    |                                                                                                    |
|                                                                                                    |                                                                                                    |
|                                                                                                    |                                                                                                    |

Figure 32. Specify where the program will be loaded in the memory.

- 8. Now, in the monitor window in Figure 25 select Actions > Compile & Load to assemble (compile in the case of a C program) and download your program.
- 9. The downloaded program is shown in Figure 32. Run the program and verify the correctnes of the designed system by setting the slider switches to a few different patterns.

| File     Settings     Actions     Windows     Help       Image: Settings     Image: Settings     Image: Settings     Image: Settings       Image: Settings     Image: Settings     Image: Settings     Image: Settings       Image: Settings     Image: Settings     Image: Settings     Image: Settings       Image: Settings     Image: Settings     Image: Settings     Image: Settings |           |
|----------------------------------------------------------------------------------------------------|-----------|
|                                                                                                    |           |
| Distrembly V Projetory                                                                                                    |           |
| Lisasseniuly Kegisters                                                                                                    | _ ×       |
| Coto instruction Address (her) or symbol name                                                                                                    | Value     |
|                                                                                                    | 0000000   |
| ▲ zero 0x0                                                                                                    | 0000000   |
| .equ switches, 0x00002000 r1 0x0                                                                                                    | 0000000   |
| .equ leds, 0x00002010 r2 0x0                                                                                                    | 0000000   |
| r3 0x0                                                                                                    | 0000000   |
| .global_start r4 0x0                                                                                                    | 0000000   |
| _start: r5 0x0                                                                                                    | 0000000   |
| movia r2, switches                                                                                                    | 0000000   |
| _start:                                                                                                    | 0000000   |
| 0x00000000 00800034 orhi r2, zero, 0x0                                                                                                    | 0000000   |
| 0x00000004 10880004 addi r2, r2, 0x2000                                                                                                    | 0000000   |
| movia r3, leds                                                                                                    | 0000000   |
| 0x00000008 00c00034 orhi r3, zero, 0x0                                                                                                    | 0000000   |
| 0x0000000c 18c80404 addi r3, r3, 0x2010                                                                                                    | 0000000   |
|                                                                                                    | 0000000   |
| r15 0x0                                                                                                    | 0000000   |
| L00P: 1dbio r4, 0(r2)                                                                                                    | 0000000   |
| LOOP: r17 0x0                                                                                                    | 0000000   |
| 0x00000010 11000027 1dbio r4, 0(r2)                                                                                                    | 0000000   |
| r19 0x0                                                                                                    | 0000000   |
| r20 0x0                                                                                                    | 0000000   |
| Disassempty bleakpoints wernory watches frace                                                                                                    | 0000000   |
| Terminal _ X Info & Errors                                                                                                    | _ ×       |
| JTLG HART link established using cable "USB-Blaster                                                                                                    | -         |
| UISB-011 device 1 instance 0x00                                                                                                    | nost:2399 |
| Symbols loaded.                                                                                                    |           |
| Source code loaded.                                                                                                    |           |
| INFO: Program Trace not enabled, because trace                                                                                                    | a require |
|                                                                                                    |           |
|                                                                                                    |           |
| Info & Errors / GDB Server /                                                                                                    |           |

Figure 33. Display of the downloaded program.

Copyright ©1991-2012 Altera Corporation. All rights reserved. Altera, The Programmable Solutions Company, the stylized Altera logo, specific device designations, and all other words and logos that are identified as trademarks and/or service marks are, unless noted otherwise, the trademarks and service marks of Altera Corporation in the U.S. and other countries. All other product or service names are the property of their respective holders. Altera products are protected under numerous U.S. and foreign patents and pending applications, mask work rights, and copyrights. Altera warrants performance of its semiconductor products to current specifications in accordance with Altera's standard warranty, but reserves the right to make changes to any products and services at any time without notice. Altera assumes no responsibility or liability arising out of the application or use of any information, product, or service described herein except as expressly agreed to in writing by Altera Corporation. Altera customers are advised to obtain the latest version of device specifications before relying on any published information and before placing orders for products or services.

This document is being provided on an "as-is" basis and as an accommodation and therefore all warranties, representations or guarantees of any kind (whether express, implied or statutory) including, without limitation, warranties of merchantability, non-infringement, or fitness for a particular purpose, are specifically disclaimed.